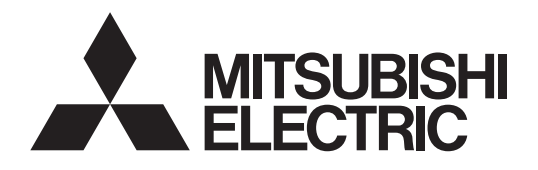

Dogo

## **Air-Conditioner Control System**

Centralized Controller GB-50ADA-A GB-50ADA-J

# **Installation Manual/Instructions Book**

• Safety notes are marked with MARNING or CAUTION, depending on the severity of possible consequences that may result when the instructions are not followed exactly as stated.

Proper installation is important for your safety and proper functioning of the units. Thoroughly read the following safety precautions prior to installation.

To ensure safety and proper operation of the unit, the unit should only be installed by qualified personnel.

After reading this manual, pass the manual on to the end user to retain for future reference.

The users should keep this manual for future reference and refer to it as necessary. This manual should be made available to those who repair or relocate the units. Make sure that the manual is passed on to any future air condition system users.

### Contents

| Sofe    | sty Dr                      | ocautions                            | Page       |
|---------|-----------------------------|--------------------------------------|------------|
| 1       | Intro                       | duction                              | ے۲         |
| 1.      | 1 1                         | Derte nomeo                          | 5          |
|         | 1-1.                        | Manitar and aparation of the air     |            |
|         | 1-2.                        | Monitor and operation of the an      | 0          |
|         | 1.0                         | conditioners                         |            |
| ~       | 1-3.                        | About "Group" and "Block"            |            |
| 2.      | Parts                       | s List                               |            |
| 3.      | Spec                        | cifications                          | 7          |
|         | 3-1.                        | Product Specifications               | 7          |
|         | 3-2.                        | External dimensions                  | 7          |
|         | 3-3.                        | Supplying power to the M-NET         |            |
|         |                             | transmission lines                   | 8          |
| 4.      | Syste                       | em configuration                     | 9          |
|         | 4-1.                        | Setting M-NET address for vari       | ous        |
|         |                             | devices                              | 10         |
|         | 4-2.                        | M-NET system setting example         | e 12       |
| 5.      | Insta                       | Illation                             | 13         |
|         | 5-1.                        | Field-supplied parts                 | 13         |
|         | 5-2.                        | M-NET transmission line length       | 1 14       |
|         | 5-3                         | Installation                         | 15         |
| 6.      | Wirir                       | a connections                        | 16         |
| •.      | 6-1                         | Installing and uninstalling the cov  | /er 16     |
|         | 6-2                         | Connecting the power cable an        | d          |
|         | 0                           | protective earth cable               | <u> </u>   |
|         | 6-3                         | Connecting the M-NET transmi         | ssion      |
|         | 0 0.                        |                                      | 17         |
|         | 6-4                         | Connecting the LAN cable             | 17         |
| 7       | U- <del>4</del> .<br>Initia | l settings                           | 10         |
| 1.      | 7 1                         | IP address and notwork sotting       | ······ 19  |
| 0       | Drod                        | IF address and network setting       | 5 20<br>21 |
| 0.<br>0 | Toot                        |                                      |            |
| 9.      | rest                        | Detable an exetien (Cten / error ree | Z4         |
|         | 9-1.                        | Batch operation/Stop (error res      | et)        |
|         | ~ ~                         | switches                             | 24         |
| 40      | 9-2.                        | Service LED display                  | 24         |
| 10.     | Exte                        | rnal input/output                    |            |
|         | 10-1                        | . External signal input function     | 25         |
|         | 10-2                        | . External signal output function.   | 26         |
| 11.     | Copy                        | y to USB memory and read from        | USB        |
|         | mem                         | 10ry                                 | 27         |
|         | 11-1                        | . Switch setting                     | 28         |
|         | 11-2                        | . Operational data                   | 29         |
| 12.     | 7-se                        | gment LED                            | 31         |
|         | 12-1                        | . 7-segment LED display and sw       | itch       |
|         |                             | settings                             | 32         |
| 13.     | Error                       | r code list                          | 33         |
|         |                             |                                      |            |

## **Safety Precautions**

- Thoroughly read the following safety precautions prior to installation.
- · Observe these precautions carefully to ensure safety.

|              | Indicates a risk of death or serious injury.     |  |
|--------------|--------------------------------------------------|--|
|              | Indicates a risk of injury or structural damage. |  |
| Nomenclature |                                                  |  |

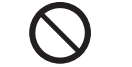

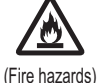

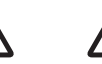

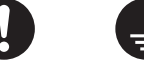

(Prohibited actions)

(No wet hands)

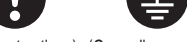

(Electric shock hazards) (Injury hazards) (Important actions) (Grounding required)

- After reading this manual, pass the manual on to the end user to retain for future reference.
- The users should keep this manual for future reference and refer to it as necessary. This manual should be made available to those who repair or relocate the units. Make sure that the manual is passed on to any future air condition system users.

All electric work must be performed by qualified personnel.

### **General precautions**

#### **WARNING**

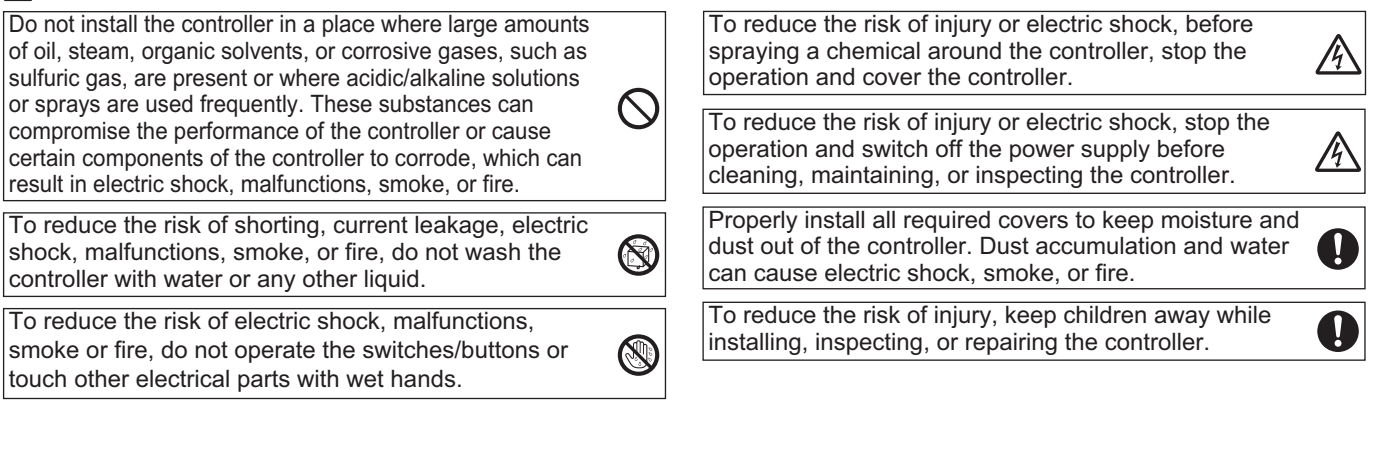

### 

| To reduce the risk of fire or explosion, do not place<br>flammable materials or use flammable sprays around<br>the controller. | $\bigcirc$ |
|----------------------------------------------------------------------------------------------------|------------|
| To reduce the risk of damage to the controller, do not directly spray insecticide or other flammable sprays on the controller. | $\bigcirc$ |
| Do not touch the display panel, switches, or buttons with a sharp object.                                                      | A          |
| To reduce the risk of injury and electric shock, avoid contact with sharp edges of certain parts.                              | A          |

contact with sharp edges of certain parts.

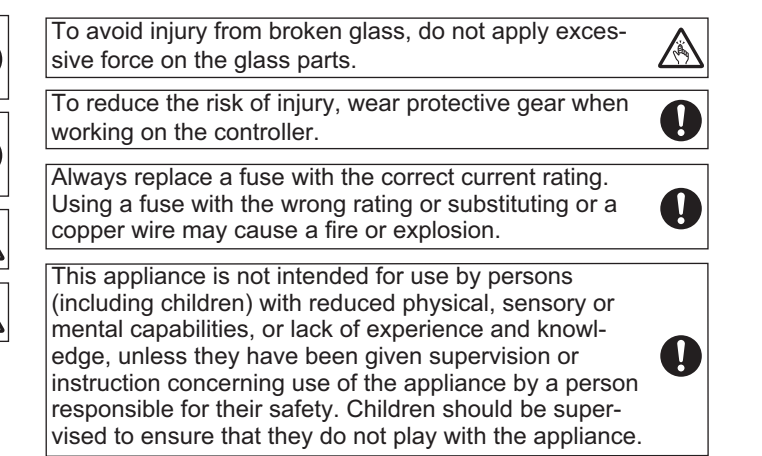

### Precautions during installation

#### 

| Do not install the controller where there is a risk of  |   |
|---------------------------------------------------------|---|
| If flammable gas accumulates around the controller, it  | ( |
| may ignite and cause a fire or explosion.               |   |
| Properly dispose of the packing materials. Plastic bags |   |

pose suffocation hazard to children.

#### 

To reduce the risk of shorting, current leakage, electric shock, malfunctions, smoke, or fire, do not install the controller in a place exposed to water or in a condensing environment.

Take appropriate safety measures against earthquakes to prevent the controller from causing injury.

To prevent injury, install the controller on a flat surface strong enough to support its weight.

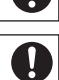

Controller must be installed by qualified personnel according to the instructions detailed in the Installation Manual.

Improper installation may result in electric shock or fire.

### **Precautions during wiring**

#### 

To reduce the risk of damage to the controller, malfunc-Install an electric leakage breaker and a residual tions, smoke, or fire, do not connect the power cable to current circuit breaker on the power supply. the signal terminal block. Use properly rated breakers and fuses (breaker, local Properly secure the cables in place and provide switch <switch + fuse>, no-fuse breaker). The use of a adequate slack in the cables so as not to stress the breaker with a breaking capacity greater than the ļ terminals.Improperly connected cables may break, specified capacity may cause electric shock, malfuncoverheat, and cause smoke or fire. tions, smoke, or fire. To reduce the risk of injury or electric shock, switch off To reduce the risk of current leakage, overheating, 俐 the main power before performing electrical work. smoke, or fire, use properly rated cables with adequate current carrying capacity. All electric work must be performed by a qualified electrician according to the local regulations, standards, Proper grounding must be provided by a licensed and the instructions detailed in the Installation electrician. Manual.Capacity shortage to the power supply circuit or Do not connect the grounding wire to a gas pipe, water improper installation may result in malfunction, electric Ţ pipe, lightning rod, or telephone wire. Improper groundshock, smoke, or fire. ing may result in electric shock, smoke, fire, or malfunction due to electrical noise interference.

#### 

To reduce the risk of electric shock, shorting, or malfunctions, keep wire pieces and sheath shavings out for the terminal block.

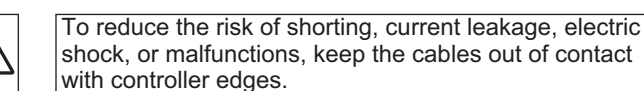

### Precautions for moving or repairing the controller

#### 

The controller should be repaired or moved only by qualified personnel. Do not disassemble or modify the controller. Improper installation or repair may cause injury, electric shock, or fire.

#### 

To reduce the risk of shorting, electric shock, fire, or malfunction, do not touch the circuit board with tools or with your hands, and do not allow dust to accumulate on the circuit board.

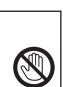

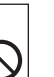

#### Additional precautions

To avoid damage to the controller, use appropriate tools to install, inspect, or repair the controller.

This controller is designed for exclusive use with the Building Management System by Mitsubishi Electric. The use of this controller for with other systems or for other purposes may cause malfunctions.

Take appropriate measures against electrical noise interference when installing the air conditioners in hospitals or facilities with radio communication capabilities. Inverter, high-frequency medical, or wireless communication equipment as well as power generators may cause the air conditioning system to malfunction. Air conditioning system may also adversely affect the operation of these types of equipment by creating electrical noise.

To avoid malfunctions, do not bundle power cables and signal cables together, or place them in the same metallic conduit. To avoid damage to the controller, do not overtighten the screws.

To avoid damage to the controller, do not make holes on the controller cover.

To avoid deformation and malfunction, do not install the remote controller in direct sunlight or where the ambient temperature may exceed 55°C (131°F) or drop below -10°C (14°F).

Do not install the controller on the Control panel door. Vibrations or shocks to the controller may damage the controller or cause the controller to fall.

To prevent unauthorized access, always use a security device such as a VPN router when connecting to the Internet.

## 1 Introduction

GB-50ADA-A and GB-50ADA-J are centralized controllers that can be operated over the Web. Any connected air conditioning systems can be operated or monitored over the Web using browser software. Refer to the Web browser operation manual (separate volume) for how to use this functions. This manual covers the settings that can be made or functions that can be displayed only on the body of GB-50ADA-A or GB-50ADA-J.

Hereinafter, GB-50ADA-A and GB-50ADA-J, unless otherwise specified, will be called "GB-50ADA."

#### 1-1. Parts names

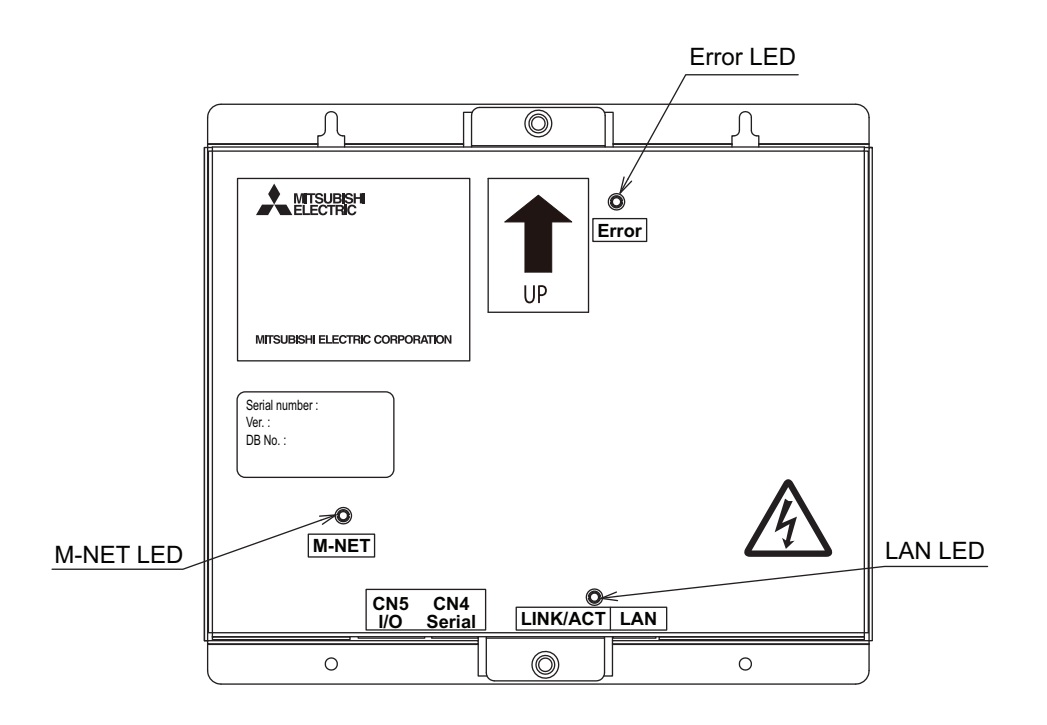

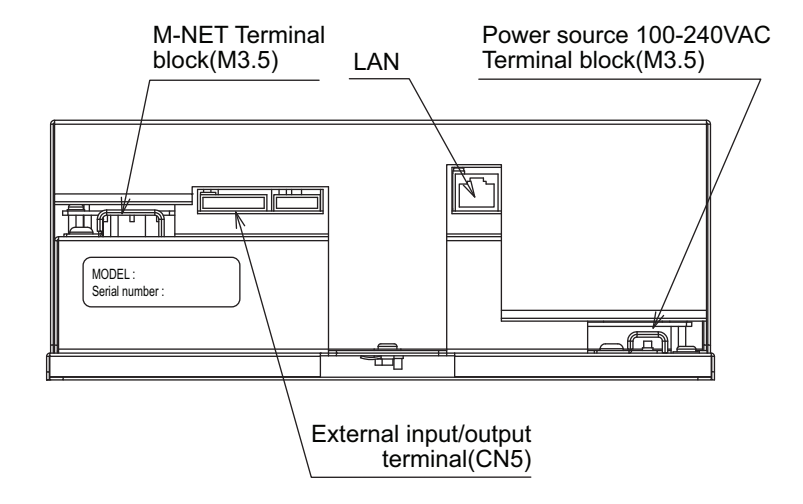

#### 1-2. Monitor and operation of the air conditioners

To monitor and operate the air conditioners, license for "GB-50ADA Basic License Pack" or "Web Monitor" must be purchased and registered. Purchase the license from the dealer, and register on the Initial Setting Web or on the Web for Monitor and Operation. Refer to Web Browser Operation Manual for Initial Settings, monitor and operation of air conditioners.

The format in which the Web page address for each GB-50ADA is expressed on the Web browser, as well as the default user name and password are shown below.

#### http://[IP address of the GB-50ADA]/administrator.html

Note: For example, type http://192.168.1.1/administrator.html if the GB-50ADA IP address is [192.168.1.1].

| User     | Default user name | Default password |
|----------|-------------------|------------------|
| Managers | administrator     | admin            |

| Note | <ul> <li>With the registration of "GB-50 Error Mail," and "Maintenance</li> <li>Consult the dealer for information</li> <li>Initial settings such as making<br/>The format in which the Web p<br/>name and password are show</li> <li>http://[IP address of the<br/>Note: For example, typ</li> </ul> | ADA Basic License Pack," We<br>Tool Advanced" functions will<br>o on other functions that require a<br>group changes are covered in<br>age address for each GB-50AI<br>n below.<br>he GB-50ADA]/g-50/administ<br>be "http://192.168.1.1/g-50/adr | b Monitor," "Annual Schedule<br>be available.<br>I license (i.e. "Energy Manageme<br>the Initial Setting Web manua<br>DA is expressed on the Web b<br>rator.html<br>ninistrator.html" if the GB-50A | , Weekly Schedule," "Sending<br>ent License Pack" "Personal Web").<br>al.<br>rowser, as well as the default user<br>DA IP address is [192.168.1.1]. |  |
|------|----------------------------------------------------------------------------------------------------|----------------------------------------------------------------------------------------------------|----------------------------------------------------------------------------------------------------|----------------------------------------------------------------------------------------------------|--|
|      | User Default user name Default password                                                                                                    |                                                                                                    |                                                                                                    |                                                                                                    |  |
|      | Maintenance user initial init                                                                                                    |                                                                                                    |                                                                                                    |                                                                                                    |  |
|      |                                                                                                    |                                                                                                    |                                                                                                    |                                                                                                    |  |

#### 1-3. About "Group" and "Block"

The terms "Group" and "Block" used in this manual are defined as follows.

Group: Group is a group of air conditioning units and controllers and is the smallest unit that the GB-50ADA can control. The maximum number of units that each group can contain is 16.

Block: Block is a group of groups. Energy-save and peak-cut settings are made for each block.

### 2 Parts List

The manual and the parts listed below are included in the box.

| No. | Description                                                       | Qty. |
|-----|-------------------------------------------------------------------|------|
| 1   | Centralized controller                                            | 1    |
| 2   | Installation Manual/Instruction Book (this Manual)                | 1    |
| 3   | Instruction Book<br>(Web browser for Initial Settings)            | 1    |
| (4) | Instruction Book<br>(Web browser for System maintenance engineer) | 1    |

## 3 Specifications

### 3-1. Product Specifications

| Items                |                                                              |                                | Specifications                                                                                                  |  |
|----------------------|--------------------------------------------------------------|--------------------------------|----------------------------------------------------------------------------------------------------|--|
| Power source         | Rated input                                                  |                                | 100-240VAC ±10% 0.4-0.3A 50/60Hz                                                                                |  |
| Fower source         | Fuse                                                         |                                | 250VAC 3.15A Time-delay Type (IEC127-2.S.S.5)                                                                   |  |
|                      | Rated output of the power supply to M-NET transmission lines |                                | 22-30VDC                                                                                                    |  |
| Interface            | External input/output                                        |                                | 12VDC or 24VDC (requires an external power supply)                                                              |  |
|                      | LAN                                                          |                                | 100BASE-TX/10BASE-T                                                                                             |  |
|                      | USB                                                          |                                | USB1.1 supported                                                                                                |  |
|                      | Temperature                                                  | Operating<br>temperature range | -10~55°C [14~131°F]                                                                                             |  |
| conditions           |                                                              | Storage<br>temperature range   | -20~60°C [-4~140°F]                                                                                             |  |
|                      | Humidity                                                     |                                | 30 ~ 90%RH (Non-condensing)                                                                                     |  |
| Dimensions           |                                                              |                                | 217 (H) × 250 (W) × 97.2 (D) mm<br>[8-9/ <sub>16</sub> (H) × 9-7/ <sub>8</sub> (W) × 3-7/ <sub>8</sub> (D) in.] |  |
| Weight               |                                                              |                                | 2.6kg [5-3/4 lbs.]                                                                                              |  |
| Installation conditi | ions                                                         |                                | Inside the metal control panel (indoor)                                                                         |  |

#### 3-2. External dimensions

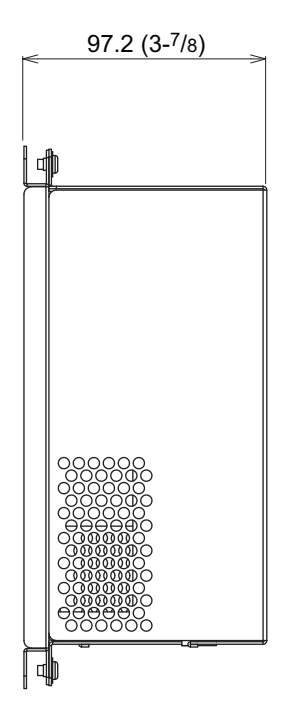

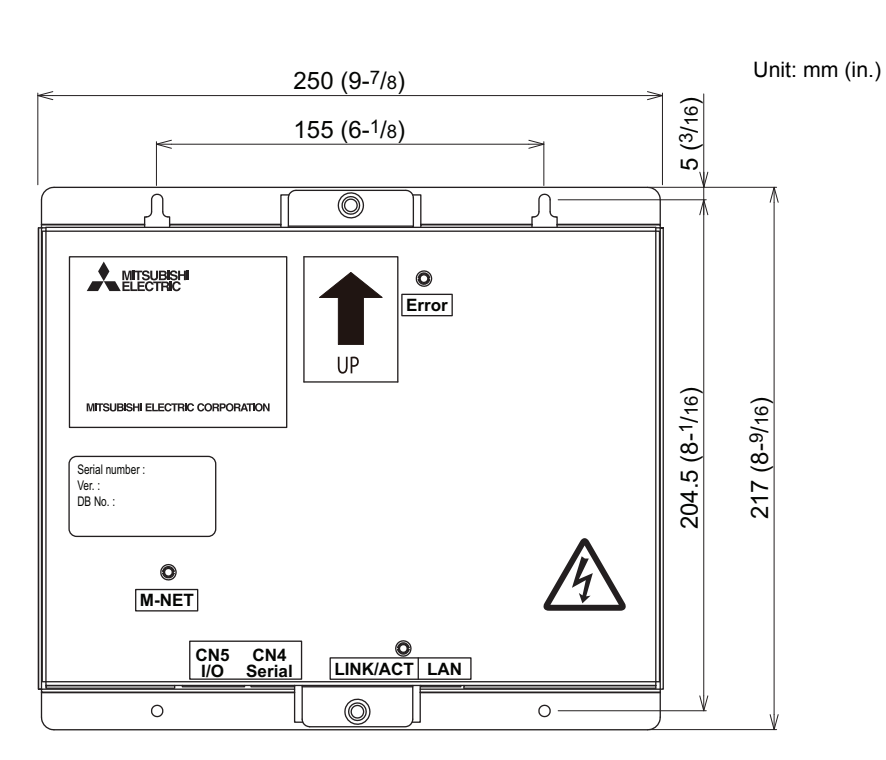

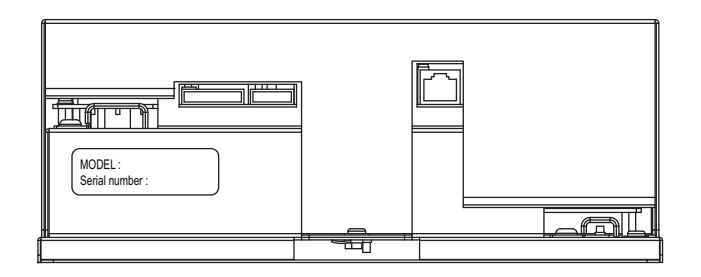

#### 3-3. Supplying power to the M-NET transmission lines

GB-50ADA has a built-in function to supply power to the M-NET transmission line. (power supply coefficient: 6) The total power consumption coefficient of the system controller and M-NET remote controller to which GB-50ADA supplies power (See table 1) should not exceed the power supply coefficient of GB-50ADA, which is six.

| Table 1 | Power consumption coefficient of the controller |
|---------|-------------------------------------------------|
|---------|-------------------------------------------------|

Consult your dealer for details.

| System of                | M-NET remote controller                                               |                                                   |
|--------------------------|-----------------------------------------------------------------------|---------------------------------------------------|
| ON/OFF remote controller | System remote controller<br>Schedule timer<br>Group remote controller | ME remote controller<br>LOSSNAY remote controller |
| 1                        | 0.5                                                                   | 0.25                                              |

Table 2 No. of connectable units

| System of                | M-NET remote controller                                               |                                                   |
|--------------------------|-----------------------------------------------------------------------|---------------------------------------------------|
| ON/OFF remote controller | System remote controller<br>Schedule timer<br>Group remote controller | ME remote controller<br>LOSSNAY remote controller |
| 6 units                  | 12 units                                                              | 24 units                                          |

Table 3 No. of connectable units in systems with various combinations of remote controllers

V: connectable

|                                            |    |   | Total n | umber of | ON/OFF r | emote con | trollers |   |
|--------------------------------------------|----|---|---------|----------|----------|-----------|----------|---|
|                                            |    | 0 | 1       | 2        | 3        | 4         | 5        | 6 |
| Total number of system remote controllers, | 0  | V | V       | V        | V        | V         | V        | \ |
| schedule timers, and group remote          | 1  | V | V       | V        | V        | V         | V        |   |
| controllers combined.                      | 2  | V | V       | V        | V        | V         | V        |   |
|                                            | 3  | V | V       | V        | V        | V         |          |   |
|                                            | 4  | V | V       | V        | V        | V         |          |   |
|                                            | 5  | V | V       | V        | V        |           |          |   |
|                                            | 6  | V | V       | V        | V        |           |          |   |
|                                            | 7  | V | V       | V        |          |           |          |   |
|                                            | 8  | V | V       | V        |          |           |          |   |
|                                            | 9  | V | V       |          |          |           |          |   |
|                                            | 10 | V | V       |          |          |           |          |   |
|                                            | 11 | V |         |          |          |           |          |   |
|                                            | 12 | V |         |          |          |           |          |   |

The figure below only shows the transmission line connections. Power supply lines are omitted.

Do not connect directly to the Internet. When connecting to the Internet, use a security device such as a VPN router.

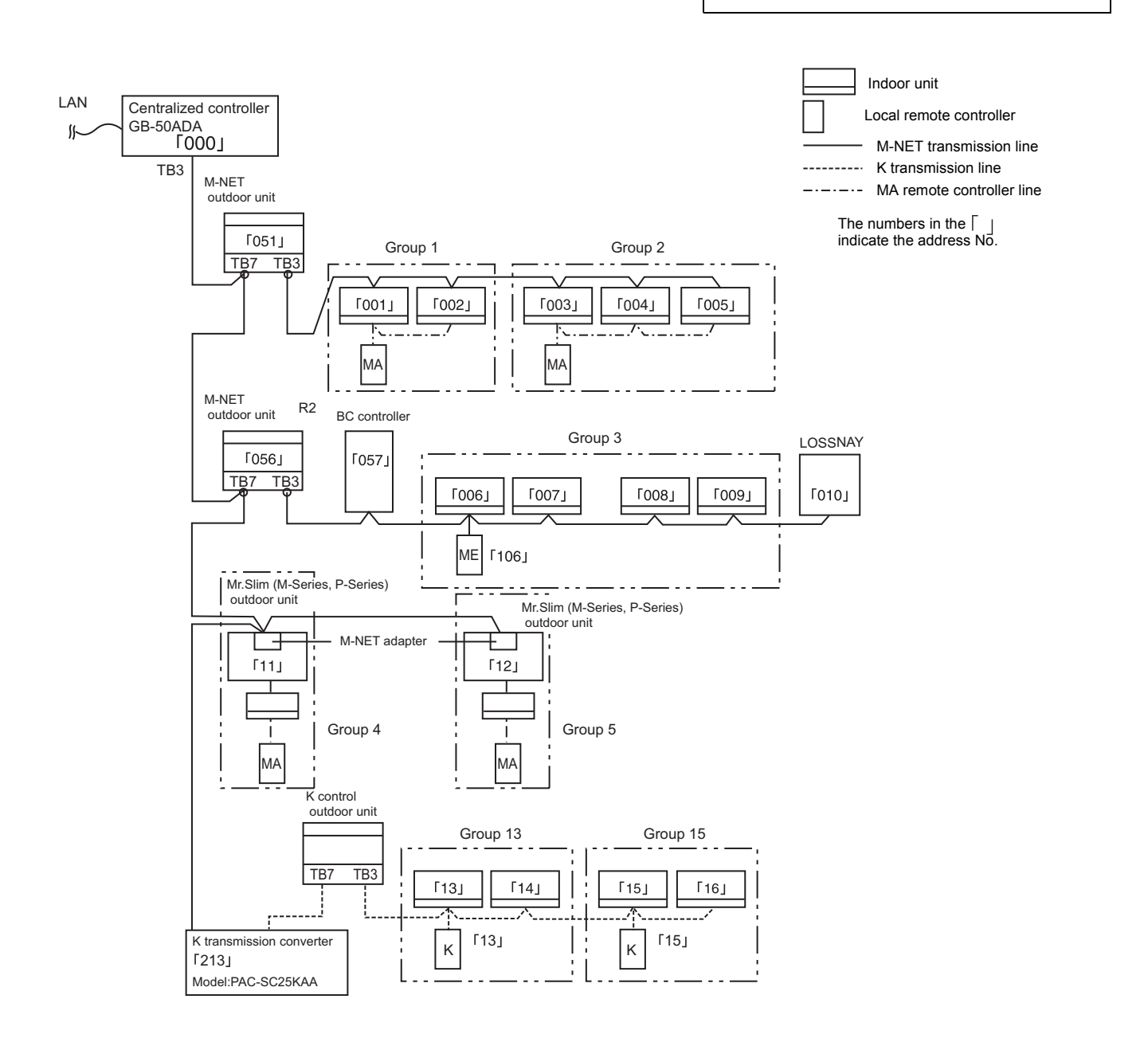

#### 4-1. Setting M-NET address for various devices

The same address cannot be used more than once within the same M-NET system of GB-50ADA. (K-control units and K-control remote control addresses are excluded.)

|                                                                                                    | Address setting method                                                                                                    | M-NET<br>address               |
|----------------------------------------------------------------------------------------------------|----------------------------------------------------------------------------------------------------|--------------------------------|
| Indoor unit                                                                                                    | Assign the lowest address to the main indoor unit in the group, and assign sequential addresses to the rest of the indoor units in the same group.                                                                                                    | 1 ~ 50                         |
| Outdoor unit                                                                                                    | Assign an address that equals the lowest indoor unit address in the same refrigerant group plus 50.                                                                                                    | 51 ~ 100                       |
| Auxiliary outdoor unit<br>(BC controller etc.)                                                                                                    | Assign an address that equals the address of the outdoor unit in the same refrigerant system plus 1.                                                                                                    | 52 ~ 100                       |
| OA processing unit/<br>LOSSNAY                                                                                                    | Assign an arbitrary but unused address to each of these units after assigning an address to all indoor units.                                                                                                    | 1 ~ 50                         |
| PWFY                                                                                                    | Assign the lowest address to the main PWFY in the group, and assign sequential addresses to the rest of the PWFY in the same group.                                                                                                    | 1 ~ 50                         |
| HWHP (CAHV)                                                                                                    | Assign the lowest address to the Main Box on the main unit in a given group. Assign sequential addresses to the Main Boxes on the sub units, starting from "the address of the Main Box on the main unit plus one."<br>Assign an address to the Sub Box of each unit that equals "the address of the Main Box on the same unit plus 50."                                                                                                    | (Main) 1 ~ 50<br>(Sub) 51 ~100 |
| Mr.Slim (M-Series, P-<br>Series) outdoor unit                                                                                                    | Make the settings in the same way as with the indoor units. Requires an M-NET adapter (sold separately).                                                                                                    | 1 ~ 50                         |
| M-NET remote controller                                                                                                    | Assign an address that equals the address of the main indoor unit with the lowest address in the group plus 100.<br>Add 150 in stead of 100 to set the address for a sub remote controller.                                                                                                    | 101 ~ 200                      |
| MA remote controller                                                                                                    | Address setting is not required.<br>Connection of two remote controllers requires the main/sub setting for each<br>controller to be made.                                                                                                    | -                              |
| Sub system controller                                                                                                    | Assign an address that equals the group number of the smallest controlled group plus 200.                                                                                                    | 201 ~ 250                      |
| DIDO controller<br>(PAC-YG66DCA)                                                                                                    | Assign an arbitrary but unused address to the controller after completing the address setting for the units with an address between 1 and 50.<br>The number of controllable units changes with the number of channels used.                                                                                                    | 1 ~ 50                         |
| PI controller<br>(PAC-YG60MCA)                                                                                                    | Assign an arbitrary but unused address to the controller after completing the address setting for the units with an address between 1 and 50.                                                                                                    | 1 ~ 50                         |
| AI controller<br>(PAC-YG63MCA)                                                                                                    | Assign an arbitrary but unused address to the controller after completing the address setting for the units with an address between 1 and 50.                                                                                                    | 1 ~ 50                         |
| K-control indoor unit                                                                                                    | Assign an address to all indoor units connected to the M-NET lines (incl. LOSSNAY units) first, and then assign addresses to the K-control indoor units, starting with the address after the last address.                                                                                                    | 1 ~ 50                         |
| K-control remote controller                                                                                                    | Assign an address as the lowest address of the K-control indoor units in the same group.                                                                                                    | 1 ~ 50                         |
| K-transmission converter                                                                                                    | Assign an address that equals the lowest K-control indoor unit address plus 200.                                                                                                    | 201 ~ 250                      |
| ImportantCheck the<br>(Refer to<br>0Note the<br>Refer to 1Refer to 21 Be su<br>2 Set th<br>conne<br>Wher<br>field.3 Assig<br>assig<br>4 Make<br>units6 If the<br>board<br>transi<br>6 A rela<br>lines.7 LOSS<br> | <ul> <li>Check that the setting for the central control switch SW2-1 on the M-NET outdoor unit is set to "ON." (Refer to the outdoor unit Installation Manual for the detailed information about dip switch settings.)</li> <li>Note the following when using a K-transmission converter (model: PAC-SC25KAA) to control the K-control un Refer to the K-transmission converter Installation Manual for details.</li> <li>Be sure to set the GB-50ADA address to "000."</li> <li>Set the "K-transmission converter connection setting" (to be set from a Main controller) to ON (with a connection to K-transmission converter). When this setting is set to ON, an address field will appear. Enter the K-transmission converter address in field.</li> <li>Assign addresses to the K-control air conditioners so that they are larger than the addresses that are assigned to the M-control indoor units.</li> <li>Make the group settings for K-control units so that the group number equals the lowest address of the induunits within the group.</li> <li>If the K-control Y series units and other types of units (K-control Mr. Slim) are used in combination, a rela board is required. The K-control Y series of units and other types of units cannot be connected to the san transmission line.</li> <li>A relay board may be required, depending on the number of K-control units and the length of transmission lines. Refer to the System Design Manual (control version) for details.</li> <li>LOSSNAY units that are connected to the general K-control kit cannot be connected.</li> <li>Remote controller addresses is not required in the group setting for the control the general K-control kit cannot be connected.</li> </ul> |                                |

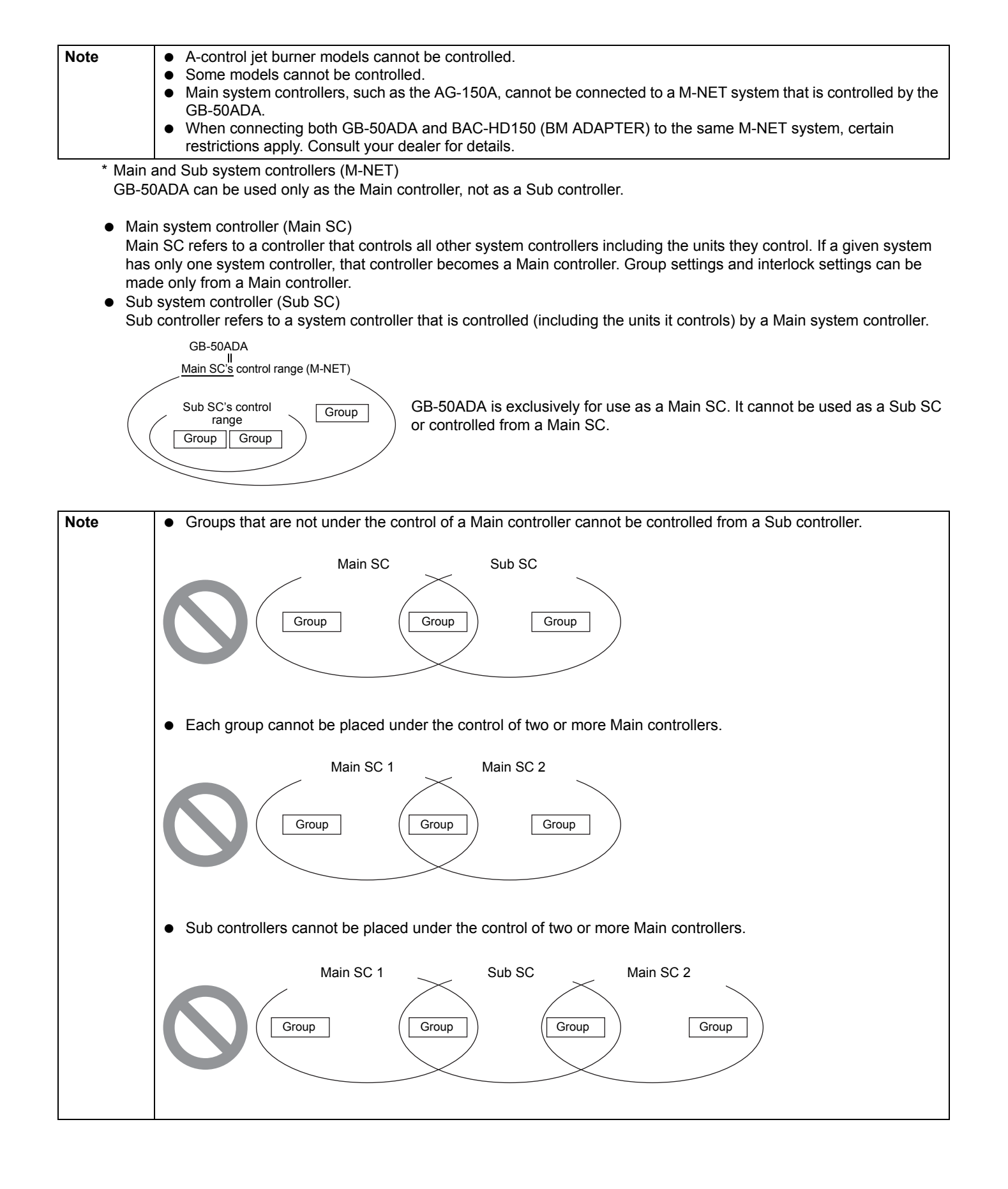

#### 4-2. M-NET system setting example

#### 1 Connecting multiple M-NET system controllers

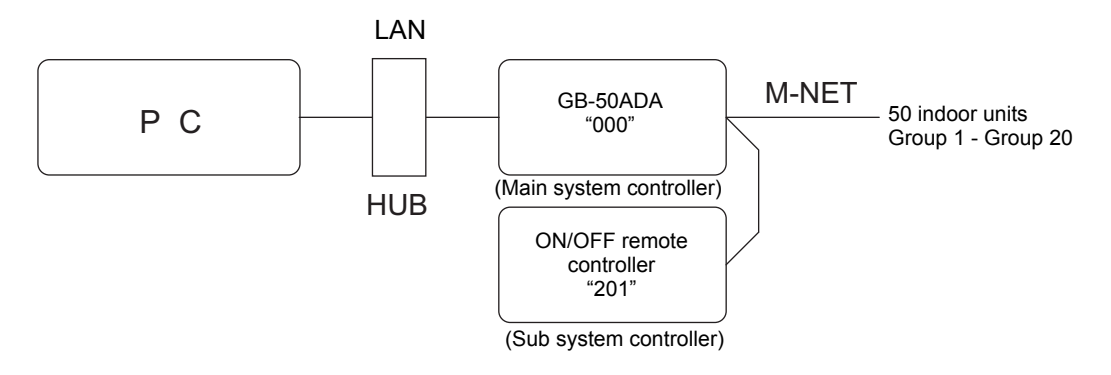

- Make the initial setting such as group setting or interlock setting using the Initial Setting Web on GB-50ADA.
- Designate a system controller within the system as the only controller from which operation prohibit setting can be made.

#### 2 Controlling Mr. Slim, M-Series, P-Series (A-control models)

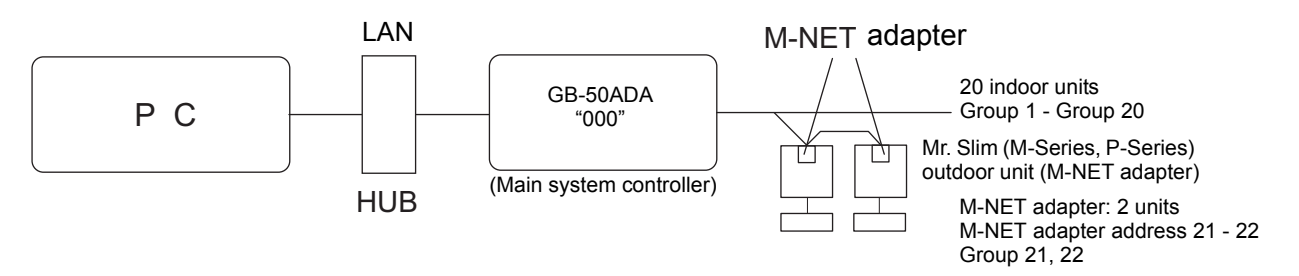

 An M-NET adapter (sold separately) is required to connect and control the Mr. Slim (M-Series, P-Series) model of units to the M-NET.

#### **③** Controlling the K-control models

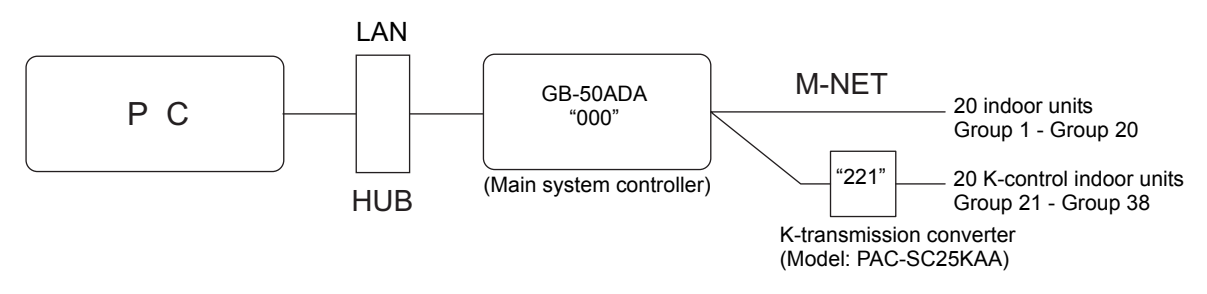

- Set the GB-50ADA address to "000" when connecting a K-transmission converter.
- When making the group setting for K-control units, make the setting only for the indoor units that belong to a given group.
- The group number given to a group of K-control units should be the same as the lowest address of the indoor units that belong to the group.
- If the K-control Y series units and other types of units (K-control Mr. Slim) are used in combination, a relay board is required. The K- control Y series units cannot be connected to the same transmission lines as the other types of units.
- Depending on the number of K-control units and transmission line length, a relay board may be required. Refer to the System Design/Manual (control version) for details.
- LOSSNAY units cannot be connected if they are connected to the K-control kit.
- Remote controller addresses do not need to be included in the group setting for a group of K-control units.

## 5 Installation

### 5-1. Field-supplied parts

The following parts are required to install the unit.

| Required parts                                   |                                                                                                    | Specification                                                                                                    |                                                                                                    |  |
|--------------------------------------------------|----------------------------------------------------------------------------------------------------|----------------------------------------------------------------------------------------------------|----------------------------------------------------------------------------------------------------|--|
| Power cable/<br>protective earth cable           | Power supply cable of appliances shall not be lighter than design 245 IEC 57 or 227 IEC 57.<br>Cable size: 0.75mm² to 2mm²                                                                                                    |                                                                                                    |                                                                                                    |  |
| M-NET transmission line                          | Shielded cable       • CPEVS: φ1.2mm to φ1.6mm       • CVVS: 1.25mm² to 2mm²                                                                                                    |                                                                                                    |                                                                                                    |  |
| Ring terminal (with a sleeve)                    | M3.5 terminal (used with the po<br>M4 ring terminal (used with the                                                                                                    | wer cable (L/L1, N/L2), M-NET<br>protective earth cable)                                                                                                    | transmission line (A, B, S))                                                                                                    |  |
| Screw                                            | Have four M4 screws ready to in                                                                                                    | nstall the unit.                                                                                                    |                                                                                                    |  |
| LAN cable                                        | Category 5 or above straight ca                                                                                                    | ble (Maximum 100m (328 ft))                                                                                                    |                                                                                                    |  |
| HUB                                              | Switching HUB (communication speed: 100 Mbps or faster is recommended.)                                                                                                    |                                                                                                    |                                                                                                    |  |
|                                                  | Overcurre                                                                                                    | Residual Current Circuit<br>Breaker (RCCB) <sup>*1 *3</sup>                                                                                                    |                                                                                                    |  |
|                                                  | Fuse                                                                                                    | Circuit breaker*1                                                                                                    | Rated sensitivity current: 30mA                                                                                                    |  |
| Overcurrent breaker and Residual Current Circuit | Rated current: 3A <sup>*2</sup>                                                                                                    | Rated current: 3A                                                                                                    | 0.1 sec or less                                                                                                    |  |
| Breaker (RCCB)                                   | <ul> <li>*1 Use a Circuit breaker and a<br/>Use a breaker with the mini</li> <li>*2 When using a fuse, use it ir</li> <li>*3 Normally, maximum leakag<br/>Select and install the earth<br/>breaker and the leakage cu</li> </ul> | Residual current circuit breake<br>mum contact distance of 3 mm<br>a combination with a main switc<br>e current of one GB-50ADA is 2<br>leakage breaker, considering th<br>rrent of power cables. | er (RCCB) of bipolar type (2P2E).<br>(1/ <sub>8</sub> in.).<br>th (Rated current: 3A).<br>2 mA.<br>ne rated current of overcurrent |  |

#### 5-2. M-NET transmission line length

- Connect the GB-50ADA to the transmission line for centralized control (TB7 on the outdoor unit).
- There should only be one power supply source within a single M-NET transmission circuit. The factory setting is to supply
  power from GB-50ADA.
- · Provide an earth for the indoor-outdoor transmission lines at one single outdoor unit.
- Maximum line distance 500 m (1640 ft)<sup>\*1</sup>
- Maximum power supply distance 200 m (656 ft)<sup>\*1</sup>

Maximum power supply distance is the distance in which a centralized controller GB-50ADA (or an outdoor unit designated as a power supply unit) is capable of supplying power to other units on the receiving end, such as remote controllers and indoor units.

Wiring example

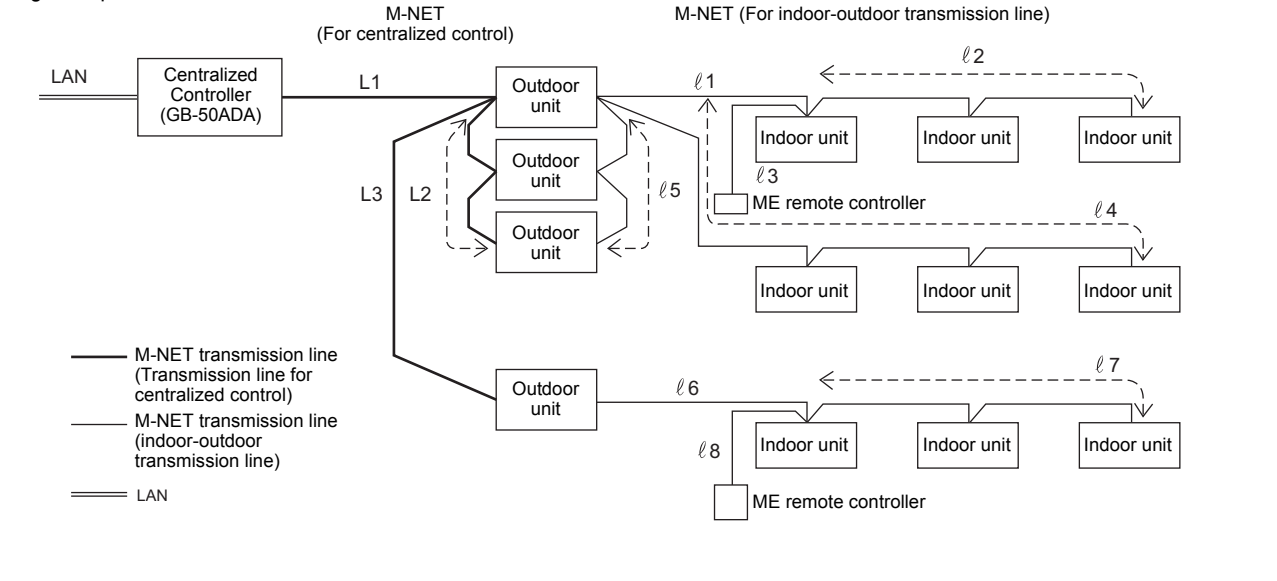

\* Connect the power jumper of the

CN40

ON

power).

outdoor unit to CN41 (does not supply

outdoor unit

 $\Pi$ 

CN41

OF

#### (1) Maximum line distance

(1)  $L1 + L2 + \ell5 + \ell1 + \ell2 (\ell3)$  $\leq 500m (1640 \text{ ft})$ (2)  $L1 + L2 + \ell5 + \ell4$  $\leq 500m (1640 \text{ ft})$ (3)  $L1 + L3 + \ell6 + \ell7 (\ell8)$  $\leq 500m (1640 \text{ ft})$ (4)  $\ell2 (\ell3) + \ell1 + \ell5 + L2 + L3 + \ell6 + \ell7 (\ell8)$  $\leq 500m (1640 \text{ ft})$ (5)  $\ell4 + \ell5 + L2 + L3 + \ell6 + \ell7 (\ell8)$  $\leq 500m (1640 \text{ ft})$ 

(2) Power supply distance for the indoor-outdoor transmission lines

| <ol> <li>ℓ5 + ℓ1 + ℓ2 (ℓ3)</li> </ol> | ≦ 200m (656 ft) |
|---------------------------------------|-----------------|
| 2 l5 + l4                             | ≦ 200m (656 ft) |
| ③ ℓ6 + ℓ7 (ℓ8)                        | ≦ 200m (656 ft) |

(3) Power supply distance for the centralized control transmission lines

| ① L1 + L2 | ≦ 200m (656 ft) |
|-----------|-----------------|
| ② L1 + L3 | ≦ 200m (656 ft) |

#### CAUTION

\*1 The ME remote controller wiring length ( $\ell$ 3,  $\ell$ 8) should be 10 m (32 ft) or less.

The length that exceeds 10 m (32 ft) needs to be included in the maximum distance to the farthest unit (500 m (1640 ft)) and in the maximum power supply distance (200 m (656 ft)).

\*2 If the ME remote controller wiring length (ℓ3, ℓ8) is 10 m (32 ft) or less, it does not need to be included in the maximum distance to the farthest unit.

#### 5-3. Installation

- Leave enough space around the unit as shown in the figure below to allow for an installation/uninstalltaion of the cover and wiring.
- Screw down the cover with M4 screws as shown in the figure below.
- Be sure to screw down the four corners to prevent it from falling.
- Install on the metal control panel whose effective depth is 105 mm (4-3/16 in.) or more.

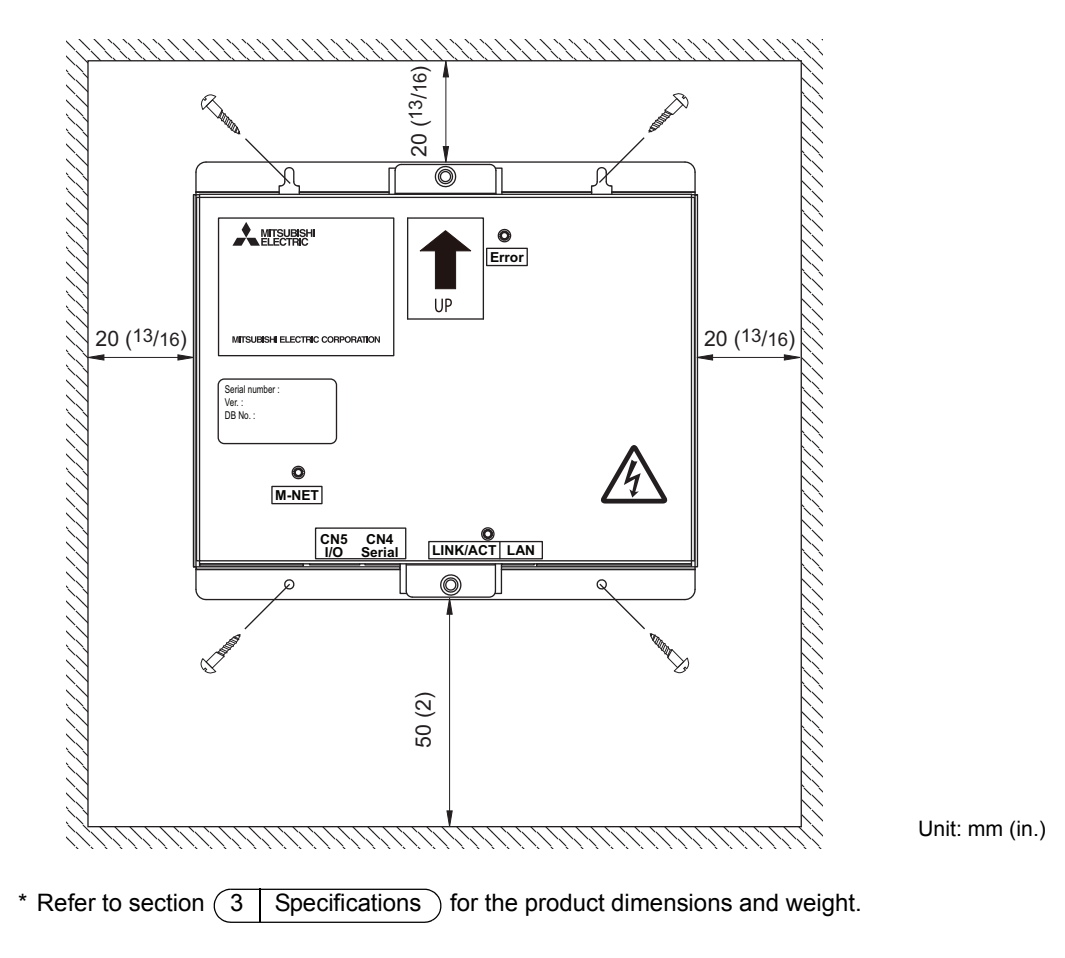

| <b>Properly install the unit on a stable, load-bearing surface.</b> | To reduce the risk of fire and malfunctions and to keep the   |
|---------------------------------------------------------------------|---------------------------------------------------------------|
| Unit installed on an unstable surface may fall and cause injury.    | unit from falling, do not install the unit where the unit may |
|                                                                     | receive vibration or mechanical shock.                        |

#### Important :

| GB-50ADA is not water-proof.                    | Be sure to install it inside the control panel. Be sure to |
|-------------------------------------------------|------------------------------------------------------------|
| Be sure to install it inside the control panel. | install in an area where there is no possibility of dew    |
|                                                 | condensation.                                              |

## 6 Wiring connections

| <ul> <li>Electric work must be performed by an authorized technician. Improper wiring work may result in electric shock or fire.</li> <li>Turn off the power supply before performing wiring work.</li> </ul> |
|----------------------------------------------------------------------------------------------------|
| • To avoid damage to the terminal block, do not connect an AC power supply (100-240VAC) to the M-NET transmission terminal block.                                                                             |

#### 6-1. Installing and uninstalling the cover

Unscrew the two screws on the cover to remove it as shown in the figure below. Reinstall the cover using the two screws that were unscrewed.

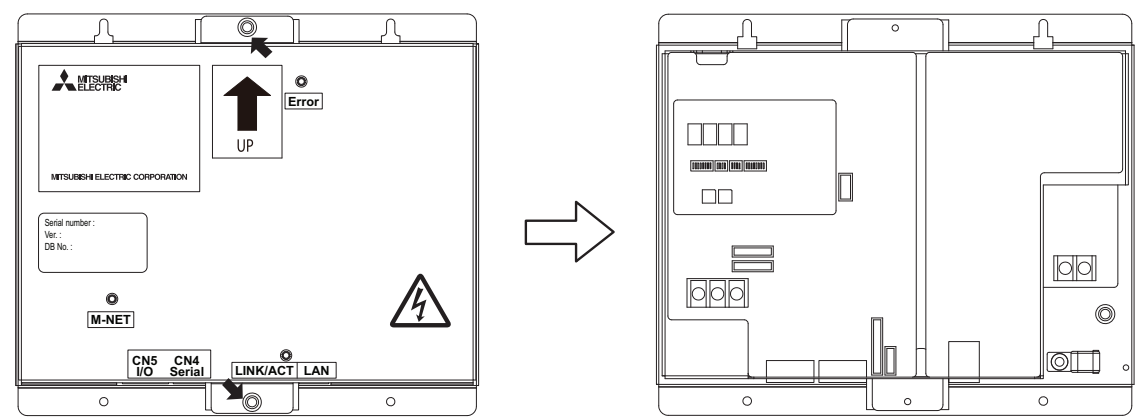

#### 6-2. Connecting the power cable and protective earth cable

To prevent overheating and fire, properly fix the cables in place so that the weight of the cables will not strain the connectors.

Improperly connected cables may break, produce heat, and cause smoke or fire.

- Connect the power cable and the protective earth cable as shown in the figure below.
- Use an M3.5 ring terminal to the power cable and an M4 ring terminal to the protective earth cable before connecting them to their corresponding terminals (power supply terminal block or protective earth terminal).
- Secure cables with cable clamps.
- Install an overcurrent breaker and a residual current circuit breaker for the power cable. Use a bipolar breaker (2P2E) with a minimum contact distance of 3 mm (1/8 in.).

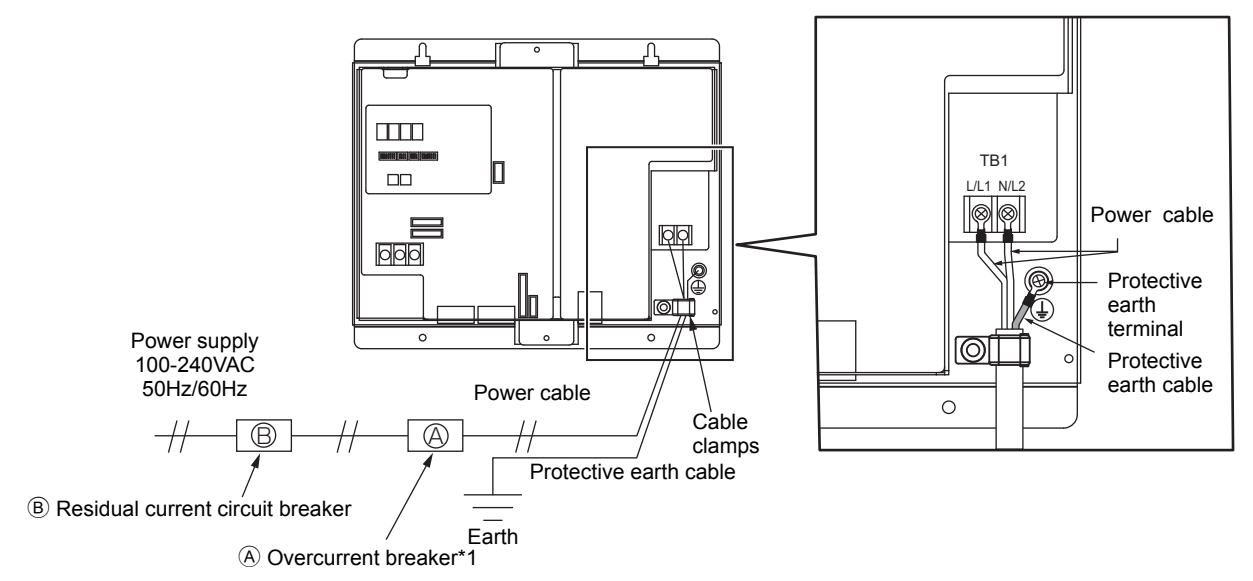

\*1 When using a fuse, use it in combination with a main switch (Rated current: 3A).

#### 6-3. Connecting the M-NET transmission line

▲ CAUTION • In an air conditioner system has more than 1 Outdoor units, System controller receiving transmission power through TB7 on one of the Outdoor unit would have a risk that the connected Outdoor units failure would stop power supply to System controller, and disrupt the whole system.

#### (1) To supply power to the M-NET transmission line from GB-50ADA

Connect the M-NET transmission lines as shown in the figure below.

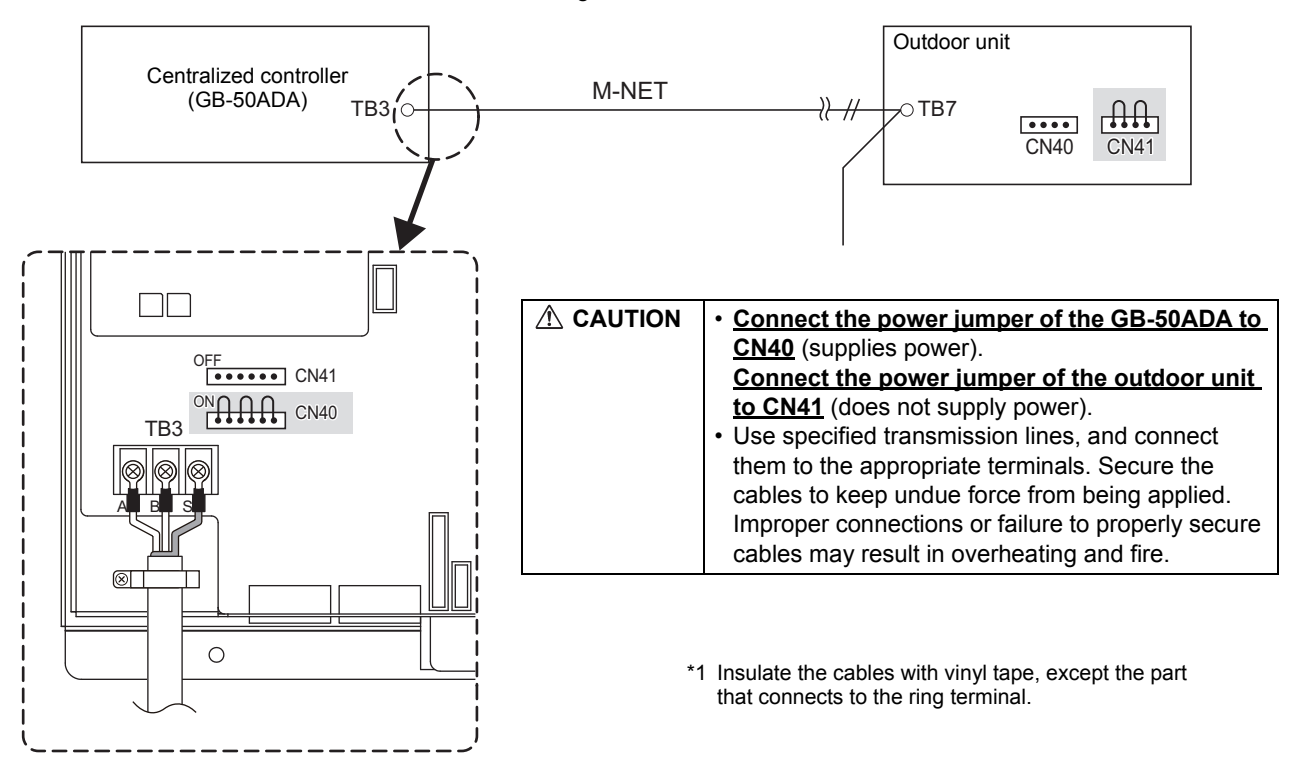

(2) To supply power to the M-NET transmission line from the power supply unit (PAC-SC51KUA, etc.) Connect the M-NET transmission lines as shown in the figure below.

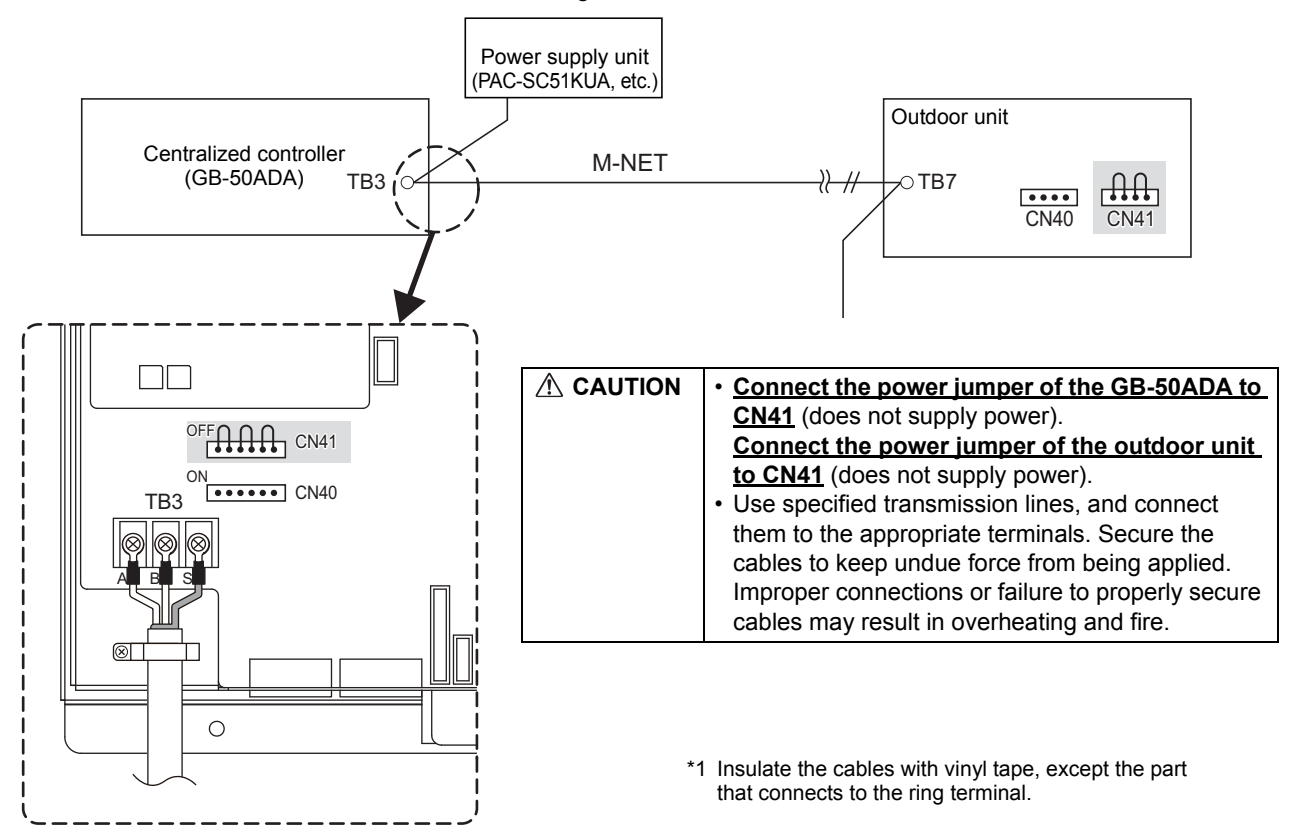

#### 6-4. Connecting the LAN cable

Connect the LAN cable to the LAN connector on the GB-50ADA.

- The maximum distance between the HUB and GB-50ADA is 100 m (328 ft).
- The LAN cable is field-supplied. Use a category 5 or above cable (straight cable).
- Use the switching HUB.

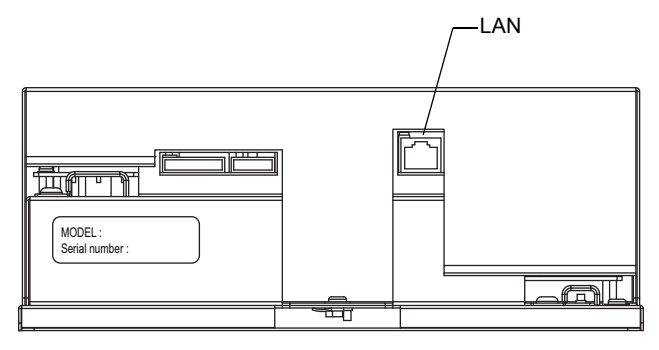

|  | • Install the LAN cable before installing the unit, and route the cable in the same way as the M-NET transmission                                                                                       |
|--|----------------------------------------------------------------------------------------------------|
|  | lines. <ul> <li>Leave enough space around the LAN port on the GB-50ADA to allow for the connection of the connector and the connector and the connection of the connector and the connector.</li> </ul> |
|  | the cables. Refer to section (5) installation ).                                                                                                    |

## 7 Initial settings

#### Initial setting procedures

| Stopp | Sotting itomo                                                                                       | set                                                     | ting O: Settable                                                                            |
|-------|----------------------------------------------------------------------------------------------------|---------------------------------------------------------|---------------------------------------------------------------------------------------------|
| Sieps | Setting items                                                                                       | Switch on the GB-50ADA                                  | Web browser for Initial Settings                                                            |
|       | IP address of the GB-50ADA/Network                                                                  | 0                                                       | 0                                                                                           |
| 1     | Default settings:<br>IP address 192.168.1.1<br>Subnet mask 255.255.255.0<br>Gateway address 0.0.0.0 | Refer to section 7-1 "IP address and network settings." | Refer to section 7-1 "IP address and network settings" and the manual for Initial Settings. |
| 2     | License number registration                                                                         | —                                                       | Refer to the manual for Initial Settings.                                                   |
| 3     | M-NET address setting for GB-50ADA<br>Default: 00<br>Normally requires no setting changes.          | _                                                       | Refer to the manual for Initial Settings.                                                   |
| 4     | Functions<br>(Operation prohibit range setting, external input<br>mode etc.)                        | _                                                       | Refer to the manual for Initial Settings.                                                   |
| 5     | Group                                                                                               | _                                                       | Refer to the manual for Initial Settings.                                                   |
| 6     | Interlocked ventilation                                                                             | —                                                       | Refer to the manual for Initial Settings.                                                   |
| 7     | Clock setting                                                                                       | _                                                       | Refer to the manual for Initial Settings.                                                   |
| 8     | Other settings(Schedules etc.)                                                                      | _                                                       | Refer to the manual for Initial<br>Settings and for System<br>maintenance engineer.         |
| 9     | Test run                                                                                            | Refer to section 9 "Test run."                          | Refer to the manual for Initial<br>Settings and for System<br>maintenance engineer.         |

#### Internal layout of the GB-50ADA

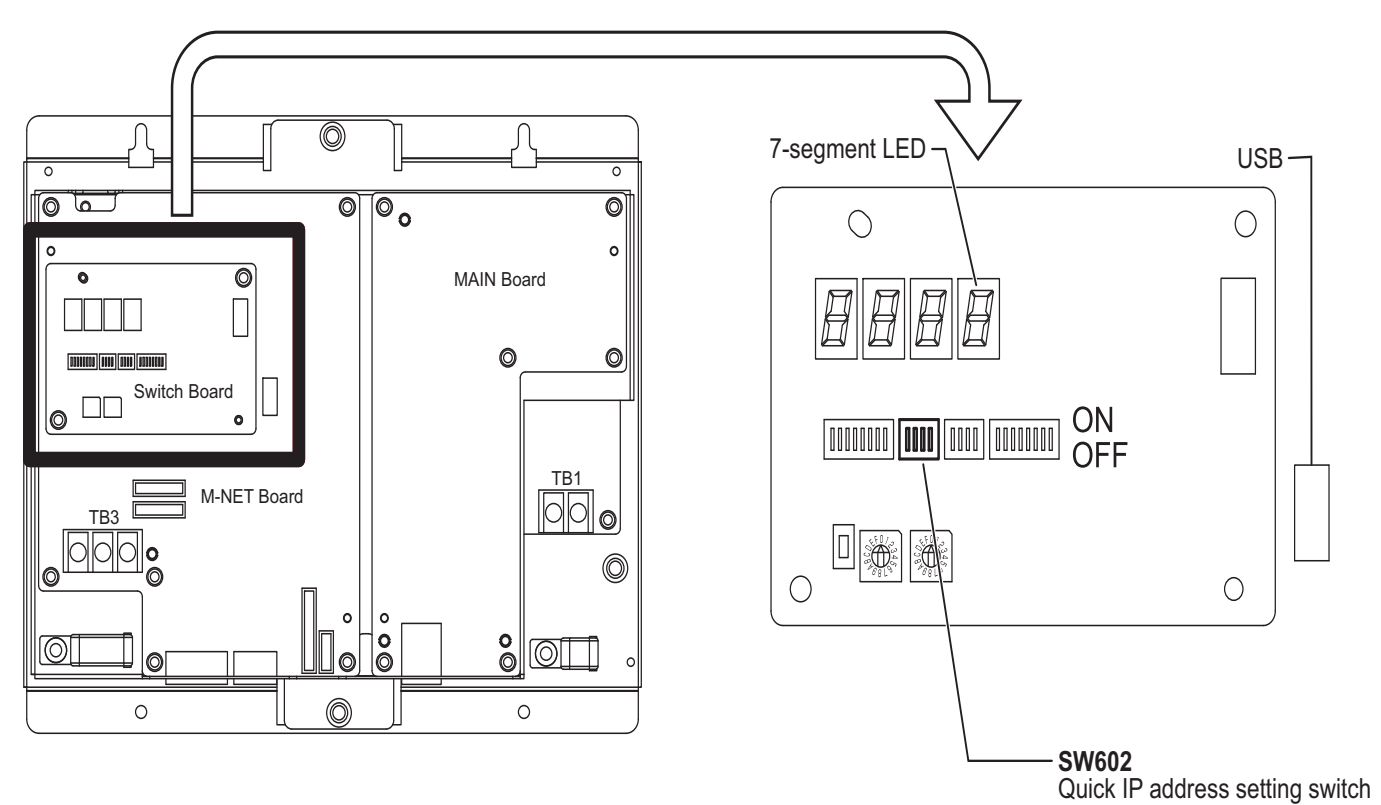

#### 7-1. IP address and network settings

When connecting GB-50ADA to a dedicated LAN system, set the IP address and network settings for GB-50ADA with "Quick IP address setting switch." (Refer to section 7-1-1 "Quick IP address setting switch.")

When connecting to an existing LAN system or settings cannot be made with Quick IP address setting switch, set them with the detail setting switches. (Refer to section 7-1-2 "Setting the IP address or network settings with the Web browser for Initial Settings.")

#### 7-1-1. Quick IP address setting switch

IP address can be easily set to an address between 192.168.1.1 and 192.168.1.15 with dipswitch SW602. Set this dipswitch before turning on the power.

| NO | [0: | SW<br>OFF | 602<br>; 1: ( | ON] | IP address                     | Subnet mask                             | Gateway address              |
|----|-----|-----------|---------------|-----|--------------------------------|-----------------------------------------|------------------------------|
|    | 1   | 2         | 3             | 4   |                                |                                         |                              |
| 0  | 0   | 0         | 0             | 0   | Initial settings: 192.168.1.1  | Initial settings: 255.255.255.0         | Initial settings: 0.0.0.0    |
| 0  | 0   | 0         | 0             | 0   | Use the Web browser for Initia | I Settings to set the IP address, subne | t mask, and gateway address. |
| 1  | 0   | 0         | 0             | 1   | 192.168.1.1                    |                                         |                              |
| 2  | 0   | 0         | 1             | 0   | 192.168.1.2                    |                                         |                              |
| 3  | 0   | 0         | 1             | 1   | 192.168.1.3                    |                                         |                              |
| 4  | 0   | 1         | 0             | 0   | 192.168.1.4                    |                                         |                              |
| 5  | 0   | 1         | 0             | 1   | 192.168.1.5                    |                                         |                              |
| 6  | 0   | 1         | 1             | 0   | 192.168.1.6                    |                                         |                              |
| 7  | 0   | 1         | 1             | 1   | 192.168.1.7                    |                                         |                              |
| 8  | 1   | 0         | 0             | 0   | 192.168.1.8                    | 255.255.255.0                           | 0.0.0.0                      |
| 9  | 1   | 0         | 0             | 1   | 192.168.1.9                    |                                         |                              |
| 10 | 1   | 0         | 1             | 0   | 192.168.1.10                   |                                         |                              |
| 11 | 1   | 0         | 1             | 1   | 192.168.1.11                   |                                         |                              |
| 12 | 1   | 1         | 0             | 0   | 192.168.1.12                   |                                         |                              |
| 13 | 1   | 1         | 0             | 1   | 192.168.1.13                   |                                         |                              |
| 14 | 1   | 1         | 1             | 0   | 192.168.1.14                   |                                         |                              |
| 15 | 1   | 1         | 1             | 1   | 192.168.1.15                   |                                         |                              |

Note

• If fifteen or fewer GB-50ADA are connected to a dedicated network, it is recommended that the IP address be set with SW602.

• Turn all SW602 to OFF before setting the IP address or network settings with the Web browser for Initial Settings (refer to section 7-1-2).

#### 7-1-2. Setting the IP address or network settings with the Web browser for Initial Settings

IP address, subnet mask, or gateway address can be set with Web browser for Initial Settings. Quick IP address setting switches (SW602) should be set to "ALL OFF" to make these settings.

Consult the network administrator for how to set the IP address, subnet mask, and gateway address when connecting GB-50ADA to an existing LAN.

Refer to the manual for web browser Initial settings for how to set.

## 8 Product features

GB-50ADA is a centralized controller that can be operated over the Web. Any connected air conditioning systems can be operated or monitored over the Web using browser software. Refer to the Web browser operation manual (separate volume) for how to use this functions.

| Function                  |                 |                                                                                           | Description                                                                                                    |
|---------------------------|-----------------|-------------------------------------------------------------------------------------------|----------------------------------------------------------------------------------------------------|
| Number of controlled unit |                 | Indoor unit, independent OA<br>processing unit, LOSSNAY<br>DIDO controller, PWFY, or HWHP | Up to 50 units are connectable (including the interlocked units) *2<br>A separately sold expansion controller (PAC-YG50ECA) is required to connect more<br>than 50 units. Each DIDO controller (PAC-YG66DCA) contact counts as one unit.*6                                                                                                    |
|                           |                 | Number of units in one group                                                              | 1-16 units (Indoor unit, independent OA processing unit, ventilation system (LOSSNAY), DIDO controller, PWFY, and HWHP *7)<br>Different models cannot be registered to the same group.                                                                                                    |
|                           |                 | Number of remote controllers in one group                                                 | 1-2                                                                                                    |
|                           |                 | Number of system controllers in one group                                                 | 0-4 (including the number of remote controller in one group)                                                                                                    |
|                           |                 | Number of interlocked                                                                     | Number of LOSSNAY units that can be interlocked with an indoor unit: 1                                                                                                    |
|                           |                 |                                                                                           | Number of Indoor units that can be interlocked with a LOSSNAY unit. To  The ON/OFE operation can be performed as a collective, per group, or per block                                                                                                    |
| User Operations Function  |                 | Operation mode                                                                            | The switch operation for the operation mode setting can be performed as a collective, per group, or per block. (Available modes depend on the model of indoor units.)<br>[Selectable operation mode for the indoor unit]<br>COOL/DRY/FAN/AUTO/HEAT<br>[Selectable operation mode for the independent ventilation]                                                                                                    |
|                           |                 |                                                                                           | IEAT RECOVERY/BY-PASS/AUTO<br>[Selectable operation mode for PWFY and HWHP]<br>HEATING/HEATING ECO/HOT WATER/ANTI-FREEZE/COOLING (PWFY)                                                                                                    |
|                           |                 | Fan speed                                                                                 | Up to four fan speeds are available. Fan speed can be changed collectively, or for each group or block of indoor units. The number of available fan speeds depends on the indoor model (2 speeds, 3 speeds, 4 speeds, and Auto). "Auto" is available only on the models that support that function.)                                                                                                    |
|                           | Operation<br>*1 | Temperature setting                                                                       | Temperature setting can be performed collectively, per group, or per block.[Setting temperature range for air conditioner]Cool (Dry) operation: $19 \sim 30^{\circ}$ C / $67 \sim 87^{\circ}$ FHeat operation: $17 \sim 28^{\circ}$ C / $63 \sim 83^{\circ}$ FAuto operation: $19 \sim 28^{\circ}$ C / $67 \sim 83^{\circ}$ F[Setting temperature range for PWFY][Booster unit]*3[Water HEX unit]*3Heating: $30 \sim 50^{\circ}$ C/87 ~ $122^{\circ}$ FHeating ECO: InvalidHot Water: $30 \sim 70^{\circ}$ C/87 ~ $158^{\circ}$ FHot Water: $30 \sim 70^{\circ}$ C/87 ~ $158^{\circ}$ FHot Water: $10 \sim 45^{\circ}$ C/50 ~ $113^{\circ}$ FCooling:InvalidCooling:InvalidCooling:InvalidCooling:InvalidHeating ECO: InvalidHeating:25 ~ $70^{\circ}$ C/77 ~ $158^{\circ}$ FHeating ECO: InvalidHeating ECO: InvalidHeating ECO: InvalidHeating ECO: InvalidHeating ECO: InvalidHeating ECO: InvalidHeating ECO: InvalidHeating ECO: InvalidHeating ECO: InvalidHot Water:25 ~ $70^{\circ}$ C/77 ~ $158^{\circ}$ FHeating ECO: InvalidHot Water:25 ~ $70^{\circ}$ C/77 ~ $158^{\circ}$ FAnti-freeze: Invalid |
|                           |                 | Air direction and swing operation                                                         | Vertical air flow directions (5 directions), auto setting, and swing setting can be changed collectively, or for each group or block of indoor units. (Available air flow directions depend on the model. [5 air flow directions and AUTO] are available only on the models that support those settings.                                                                                                    |
|                           |                 | Fan mode (HWHP)                                                                           | The fan mode of HWHP units can be switched between Normal and Snow.                                                                                                    |
|                           |                 | Operating/stopping interlocked<br>LOSSNAY units                                           | Interlocked LOSSNAY units (if any) can be operated (at High or Low) or stopped collectively or for each group or block of indoor units. (Ventilation mode cannot be selected for the interlocked LOSSNAY units.)                                                                                                    |
|                           |                 | Schedule                                                                                  | <ul> <li>Group is the smallest unit to which a weekly schedule can be assigned. The same schedule can be applied to each group, groups in a block, or groups on a floor.</li> <li>Up to 24 events can be scheduled for each day.</li> <li>"ON/OFF", "Operation mode", "Temperature Setting", "Fan Speed Setting", "Vane Setting", "Prohibition of operation from local remote controller", and "Setback Operation" can be timer-controlled.</li> <li>If a license is registered</li> <li>Five types of weekly schedule patterns are available.</li> <li>Five operation patterns can be set for each year, up to 50 days can be allocated to each pattern.</li> <li>When Optimized startup schedule is set, the operation starts so that the preset temperature is reached at the preset time. (Applicable to indoor units only)</li> </ul>                                                                                                    |

|             |                 | Function                                            | Description                                                                                                    |
|-------------|-----------------|-----------------------------------------------------|----------------------------------------------------------------------------------------------------|
|             |                 | Schedule<br>Available/Not Available                 | Schedule settings can be Available or Not Available for each group, block, or for all units collectively.                                                                                                    |
|             |                 | Prohibit local remote control                       | Operation of certain functions from the local remote controllers can be prohibited collectively or for each group or blocks of indoor units.<br>(Applicable functions: ON/OFF, operation mode, temperature setting, filter sign, water circuit sign (PWFY))                                                                                   |
|             | Operation       | Filter sign reset                                   | Filter sign can be reset for each group or block of indoor units                                                                                                    |
|             | *1              | PWFY water circuit sign reset                       | PWEY water circuit sign can be reset for each group or block of indoor units                                                                                                    |
|             |                 | Frror reset                                         | Resets the display of error                                                                                                    |
|             |                 | Error history reset                                 | Resets the error history (unit error, communication error).                                                                                                    |
| Is Function |                 | External input *4                                   | Connects to an external input/output device that stops the units in an emergency, run or stop the units, permit or prohibit the operation of units collectively. Requires an external input/output adapter (sold separately) and external power supply (12VDC or 24VDC).                                                                      |
| Dperatior   |                 | Operation status of each group in the system        | Operation status (ON/OFF), operation mode, fan speed, temperature setting, air flow direction, operation status (ON/OFF) of interlocked units, Schedule Available/<br>Not Available, energy save, or Night setback is displayed.                                                                                                    |
| Jser (      |                 | Operation status of each group in the system (HWHP) | Operation status (ON/OFF), operation mode, temperature setting, fan mode, or temperature (representative, outdoor, inlet, outlet) is displayed.                                                                                                    |
| _           |                 | Filter sign                                         | Indicates that the filters on the units in a given group is due for cleaning.                                                                                                    |
|             | N 4             | PWFY water circuit sign                             | Indicates that the circulating water circuit in a given group is due for replacement.                                                                                                    |
|             | Monitor<br>*1   | Local operation prohibition                         | Displays the functions that the controller forbids or the functions that are forbidden by other controllers.                                                                                                    |
|             |                 | Measurement                                         | Displays the temperature, humidity, and the reading of the watt-hour meter.                                                                                                    |
|             |                 | Error                                               | The address of the unit in error, error code, and the address of the unit that detected the error will appear.                                                                                                    |
|             |                 | Error history monitor                               | Up to 128 errors can be stored in memory. (64 unit errors, 64 communication errors)                                                                                                    |
|             |                 | External output *5                                  | Outputs signals (run/stop, error) to an external device. Requires an external input/<br>output adapter (sold separately) and external power supply (12VDC or 24VDC).                                                                                                    |
|             |                 | Date and time                                       | This function is used to set the current date/time and daylight savings time.                                                                                                    |
|             |                 | License                                             | This function is used to register license.                                                                                                    |
|             |                 | Unit Info.                                          | This function is used to set unit name, ID number, date format, time format, temperature unit.                                                                                                    |
| Settings    | Operation<br>*1 | Network                                             | This function is used to set the IP address, subnet mask address, and gateway settings for the LAN and also to set the address for the M-NET, K-transmission converter address, local control prohibit settings, and external input settings.                                                                                                 |
| Initial     |                 | Advanced settings                                   | Allows the Master/Sub clock setting to be made.<br>Enables/disables the seasonal schedule settings.                                                                                                    |
|             |                 | Groups                                              | This function is used to register indoor units, LOSSNAY units, DIDO controller (PAC-<br>YG66DCA), PWFY, HWHP, remote controllers, and sub system controllers to a group.                                                                                                    |
|             |                 | Blocks                                              | This function is used to register a group to a block.                                                                                                    |
|             |                 | Interlocked LOSSNAY                                 | This function is used to interlock the operation of indoor units and ventilation units.                                                                                                    |
|             |                 | Error mail reports/E-mail<br>communication          | Use to set the mail server, email destination, and other settings to use the error email notification function.                                                                                                    |
|             |                 | Energy-save control and peak cut control            | Use to set the energy-save control method, peak-cut control method, and indoor/<br>outdoor unit control method.                                                                                                    |
|             |                 | Measurement                                         | Use to register the AI and PI controllers for measuring temperature, humidity, and electricity consumption; specify the trend data format; and set the email destination to send the temperature/humidity trend data to.                                                                                                    |
| u           |                 | Limiting the set temperature operating range        | Use to set the settable preset temperature ranges for each remote controller.<br>This function is not available for A-control units (Mr. Slim units, M-series units, P-<br>series units) or room air conditioners.                                                                                                    |
| Functio     | Operation<br>*1 | Night mode (Silent mode)<br>schedule                | Use to set the period during which the units are to be operated in the Night mode when using the Night mode (low noise priority) on the outdoor units that are set to run on the Night mode schedule.                                                                                                    |
|             |                 | System-changeover of Y series                       | Use to automatically switch the operation mode of all indoor units that are connected to a single outdoor unit between Cooling and Heating, according to the changes in the room temperature. Outdoor units to operate in the automatic changeover mode can be selected, and the changeover mode (Averaging/Representative Group) can be set. |
|             |                 | External temperature interlock                      | Control level of outside temperature interlock function can be set for each group.                                                                                                    |
|             |                 | Night setback control                               | Control time and upper/lower limit temperature can be set for setback function.                                                                                                    |
|             |                 | Interlock control                                   | Interlock control can be performed between the connected devices by making interlock settings (up to 150 settings).                                                                                                    |

| Function    |                       |                                     | Description                                                                                                    |  |
|-------------|-----------------------|-------------------------------------|----------------------------------------------------------------------------------------------------|--|
| bu          |                       | Maintenance User                    | Allows the maintenance user name and password to be set.                                                                                                    |  |
| User Settir | Operation<br>*1       | Building Manager                    | Allows the building manager name, password, function enable/disable settings to be made.                                                                                                    |  |
|             |                       | Connection/Interlock<br>Information | Group setting information and interlock setting information are retained, even if power is turned off.                                                                                                    |  |
|             | Data<br>back-up       | Error history                       | Retained, even if power is turned off.                                                                                                    |  |
|             |                       | Schedule data                       | Schedule information of each group is retained, even if power is turned off.                                                                                                    |  |
| Other       |                       | Current time                        | Current time is retained by the build-in capacitor for a week, even if power is turned off. (It takes approximately a day to fully charge the built-in capacitor. There is no need to replace the capacitor.) |  |
|             |                       | Saving the data on a USB drive      | The initial setting data, user info, operational data (charge parameter, power consumption) can be stored to a USB drive.                                                                                     |  |
|             |                       | Reading data from USB<br>memory     | The initial setting data, user info can be read from USB memory.                                                                                                    |  |
|             | Device<br>maintenance | Time synchronization                | Clocks on the controllers and units that are under the control of the main controller are synchronized once a day (applicable only to the ones that support this function).                                   |  |

\*1: The item and range that can be operated or monitored depend on the function of the indoor unit.

\*2: The maximum number of the controllable units varies, depending on the number of channels used for DIDO controller.

\*3: "PWFY" on the GB-50ADA's web screen indicates Booster unit group and Water HEX unit group.

\*4: The emergency stop function and the function that supports ON/OFF input signals from external sources cannot be used on the general equipments connected to PAC-YG66DCA. Emergency stop signal input, however, can be used by setting the relevant switch on the DIDO controller (PAC-YG66DCA). External input function cannot be used on HWHP (CAHV).

\*5: The operation status of the general equipments connected to PAC-YG66DCA will not be output.

\*6: Up to 6 general equipments can be connected to each DIDO controller (PAC-YG66DCA).

\*7: When HWHP (CAHV) units are connected, each group can contain up to a total of 32 units (MAIN BOX: maximum 16; SUB BOX: maximum 16).

#### 9 Test run

### 9-1. Batch operation/Stop (error reset) switches

· Before performing a test run, check that the group setting and interlock settings have been properly made.

• The batch operation function on the GB-50ADA switches cannot be used to change the operation mode of the connected indoor units (including the test run mode). Units will be operated in the mode they are set to operate in. The GB-50ADA switches does not have the function to automatically stop the test run in two hours as the remote controllers do.

#### <Setting procedures>

- 1 Turn on all units and the GB-50ADA.
- 2 Set the switches as follows. SW601: All set to OFF; SW606: "0"; SW607: "0"
- ③ Check that LD5 on the GB-50ADA is unlit (SW601: All set to OFF; SW606: "0"; SW607 "0"). LD5 will be lit if the group setting and interlock setting have not been completed. LD5 will blink while M-NET is starting up (takes approx. 10 minutes to complete).
- ④ Turn SW603-1 from the OFF position to the ON position. The operation signal will be sent to the groups that are registered.\*1
- (5) LD3 (SW601: All set to OFF; SW606: "0"; SW607 "0") will be lit when the units are in operation.
- 6 Check each unit for proper operation (e.g., supply air comes out of the indoor unit outlet.).
- ⑦ Turn SW603-2 from the OFF position to the ON position to bring the units to stop or to reset the errors.
- ⑧ Turn SW603-1 and SW603-2 to OFF at the completion of the test run. \*Refer to P28 for the switch setting.

| SW603 | Function setting                                                                                                    |
|-------|----------------------------------------------------------------------------------------------------|
| 1     | Transmission of operation run signal to the registered groups (when turned ON from the OFF position) <sup>*1</sup>                  |
| 2     | Transmission of operation stop or error reset signals to the registered groups (when turned ON from the OFF position) <sup>*1</sup> |

\*1 The equipment connected to DIDO controller cannot be operated.

#### 9-2. Service LED display

GB-50ADA has service LEDs to display the operation status.

| LED No. |     | Item                 |       | Status                                                   | Notes                             |
|---------|-----|----------------------|-------|----------------------------------------------------------|-----------------------------------|
| LAN     |     | LAN LINK             | Lit   | Linking                                                  |                                   |
|         |     | ACT                  | Unlit | Not linked                                               |                                   |
|         |     |                      | Blink | Transmitting                                             |                                   |
| M-N     | ET  | M-NET                | Lit   | Powered                                                  |                                   |
|         |     |                      | Unlit | Not powered                                              |                                   |
|         |     |                      | Blink | M-NET transmission in progress                           |                                   |
| Err     | or  | Error status         | Blink | At least one air conditioning unit*2 is in error         |                                   |
|         |     |                      | Unlit | Normal                                                   |                                   |
| 7-      | LD1 | CPU status           | Lit   | Normal                                                   |                                   |
| segment |     |                      | Unlit | Error                                                    |                                   |
| LED     | LD2 | (Not assigned)       | _     |                                                          |                                   |
|         | LD3 | Operation status     | Lit   | At least one air conditioning unit*1 is in<br>operation. | SW601: All set to off             |
|         |     |                      | Unlit | All units are stopped.                                   | SW607: [0]                        |
|         | LD4 | Error status         | Lit   | At least one air conditioning unit*2 is in error         |                                   |
|         |     |                      | Unlit | All units are normal.                                    |                                   |
|         | LD5 | M-NET startup status | Lit   | Group information not available                          | (Defer to                         |
|         |     |                      | Unlit | Complete                                                 | (Relef to                         |
|         |     |                      | Blink | Starting up                                              | information on how other settings |
|         | LD6 | (Not assigned)       | _     |                                                          | are displayed.)                   |
|         | LD7 | (Not assigned)       |       |                                                          |                                   |
|         | LD8 | (Not assigned)       | —     |                                                          |                                   |

\*1 Not including the general equipments connected to PAC-YG66DC.

\*2 Including all connected equipments.

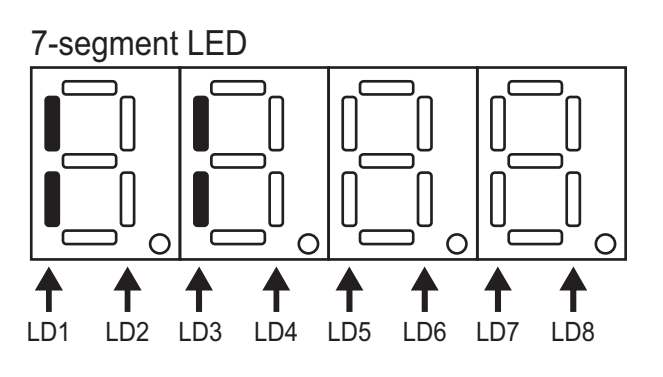

## 10 External input/output

#### 10-1. External signal input function

\* To use the external signal input, a separately-sold external input/output adapter (PAC-YG10HA) and external power supply are required.

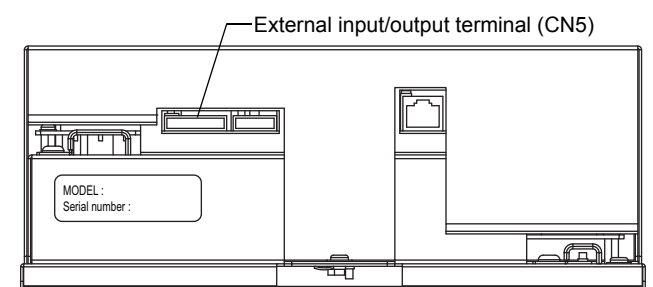

#### 10-1-1. External input signal function setting (to be set from the web browser for Initial settings)

External contact signal (12VDC or 24VDC) can be used to send signals indicating the following status of all air conditioning units that are controlled by the controller: Emergency stop/Normal, Run/Stop, and local remote controller operation Prohibit/Permit.

| No. | External input signal function                            | Notes                                                                                                    |
|-----|-----------------------------------------------------------|----------------------------------------------------------------------------------------------------|
| 1   | External input signal will not be used. (factory setting) | _                                                                                                    |
| 2   | Emergency stop/Normal (level signal)                      | During the emergency stop, the Run/Stop mode cannot be changed from the local remote controller, and the Run/Stop mode and Prohibit/Permit settings cannot be changed from the GB-50ADA. Schedule setting will be ignored. |
| 3   | Run/Stop (level signal)                                   | The Run/Stop mode cannot be changed from the local remote controller,<br>and the Run/Stop mode and Prohibit/Permit settings cannot be changed<br>from the GB-50ADA. Schedule setting will be ignored.                      |
| 4   | Run/Stop, Prohibit/Permit (pulse signal)                  | The pulse width (contact ON) should be between 0.5 and 1 second.                                                                                                    |

\* DIDO controller (PAC-YG66DCA) cannot be collectively run or stopped by using the external input function. But when [Emergency stop/Normal (Level signal)] is selected, DIDO controller (PAC-YG66DCA) can be collectively stopped by setting the appropriate switches on the DIDO controller.

#### 10-1-2. Level signals and pulse signals

(A) Level signals

#### (B) Pulse signal

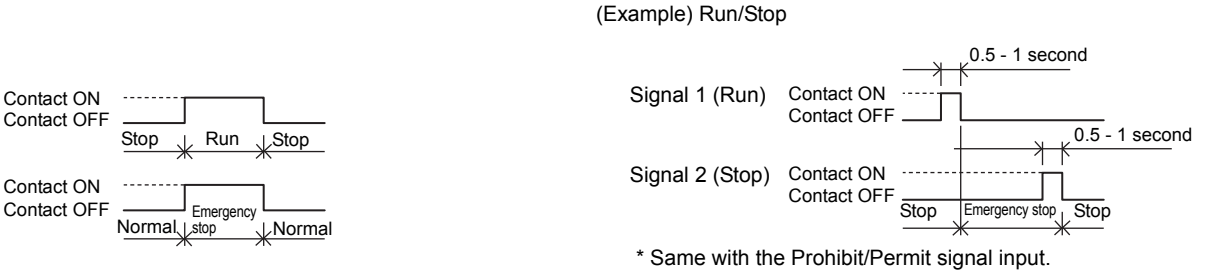

#### 10-1-3. External input specifications

| CN5   | Lead wire<br>(PAC-YG10HA) | Emergency stop/Normal<br>(level signal) | Run/Stop<br>(level signal) | Run/Stop, Prohibit/Permit<br>(pulse signal)                |  |
|-------|---------------------------|-----------------------------------------|----------------------------|------------------------------------------------------------|--|
| No. 5 | Orange                    | Emergency stop/Normal<br>signal input   | Run/Stop signal input      | Operation signal input                                     |  |
| No. 6 | Yellow                    | Not used                                | Not used                   | Stop signal input                                          |  |
| No. 7 | Blue                      | Not used                                | Not used                   | Local remote controller operation<br>prohibit signal input |  |
| No. 8 | Gray                      | Not used                                | Not used                   | Local remote controller operation<br>permit signal input   |  |
| No. 9 | Red                       | External power supply 12VDC or 24VDC    |                            |                                                            |  |

#### (A) Level signals

(1) If "Emergency stop/Normal operation signal" is selected, the unit will come to an emergency stop when the contact turns on, and the unit will resume normal operation when the contact turns off. When emergency stop is reset, all units will remain stopped, including the ones that were operating before the emergency stop signal input was received. To return to the previous operation status, these units need to be manually restarted.

② If "Run/Stop signal input" is selected, the unit will go into operation when external input signal contact turns ON, and the unit will stop when the contact signal turns OFF.

#### (B) Pulse signals

- ① If pulse signals to operate the units are received while the units are in operation, the units will continue their operation (same with the Stop, Prohibit, and Permit signals).
- ② When operation from the local remote controllers is prohibited, Run/Stop mode, operation mode, temperature setting, and filter reset settings cannot be changed from the local remote controller.
- ③ The pulse width (contact ON) should be between 0.5 and 1 second.

#### 10-1-4. Recommended circuit

#### (A) Level signals

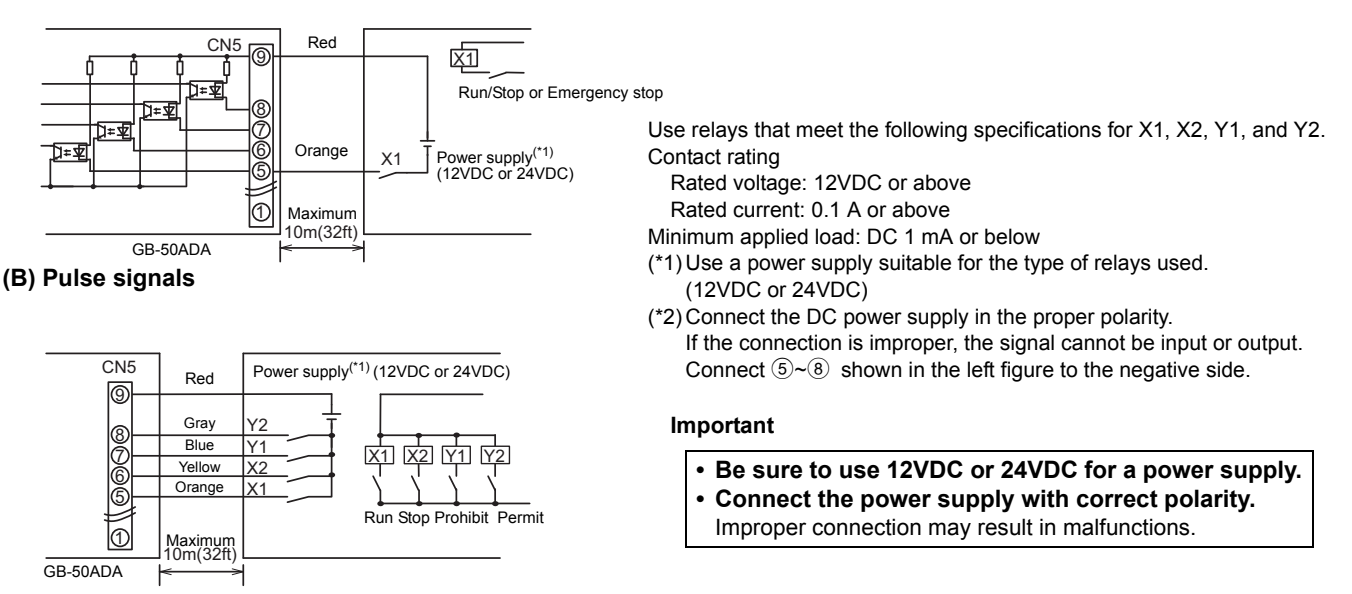

- ① Relays, DC power supplies, and extension cables are field supplied.
- 2 The maximum length of extension cable is 10 m (32 ft). (Use a cable with a diameter of at least 0.3 mm<sup>2</sup>.)
- ③ Cut the excess cable near the connector, and insulate the exposed cable end with tape.

#### 10-2. External signal output function

\* A separately sold external input/output adapter (PAC-YG10HA) and external power supply are required to use the external signal output.

#### 10-2-1. External output

Operation signal is output when one or more units are in operation, and error signal is output when one or more units are in error.

#### 10-2-2. External output specification

| CN5   | Lead wire<br>(PAC-YG10HA) | Terminal type                                                  |
|-------|---------------------------|----------------------------------------------------------------|
| No. 1 | Green                     | Common GND for external output (external DC, power supply GND) |
| No. 2 | Black                     | Run/Stop <sup>*</sup>                                          |
| No. 3 | Brown                     | Error/Normal                                                   |

The operation status of DIDO controller is not output.

Operation signal is output during an error.

#### 10-2-3. Recommended circuit

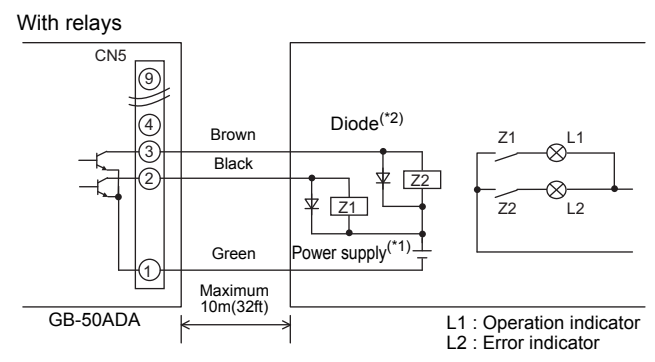

Use relays that meet the following specifications for Z1 and Z2. Operation coil

Rated voltage: 12VDC or 24VDC

Power consumption: 0.9 W or less

- (\*1) Use a power supply suitable for the type of relays used. (12VDC or 24VDC)
- (\*2) Use a diode at both ends of the relay coils.
- (\*3) Connect the DC power supply in the proper polarity. If the connection is improper, the signal cannot be input or output. Connect ① shown in the left figure to the negative side.

#### Important

- Be sure to use 12VDC or 24VDC for a power supply.
- Connect the power supply with correct polarity.
- Do not connect the power supply without relays
- being connected to the controller. (no load) Improper connection may result in malfunctions.
- ① Each element turns on during operation and error.
- 2 The maximum length of extension cable is 10 m (32 ft).
- ③ Relays, lamps, diodes, and extension cables are field supplied.

## 11 Copy to USB memory and read from USB memory

To copy the data to USB memory and to read the dada from USB memory, refer to the table below and section 11-1 "switch setting".

| Item | SW601<br>[0: OFF, 1: ON] |                     |                                                                              |                                                                                             |                          | 1<br>ON       | ]                                     |                                                               | Setting items                                                            | Explanation                                                                                                    | Notes                                                        |
|------|--------------------------|---------------------|------------------------------------------------------------------------------|---------------------------------------------------------------------------------------------|--------------------------|---------------|---------------------------------------|---------------------------------------------------------------|--------------------------------------------------------------------------|----------------------------------------------------------------------------------------------------|--------------------------------------------------------------|
| No.  | 1                        | 2                   | i 3                                                                          | 4                                                                                           | 5                        | 6             | -<br>  7                              | 8                                                             |                                                                          |                                                                                                    | 1000                                                         |
|      |                          | <br> <br>           | <br> <br>                                                                    | <br> <br>                                                                                   | <br> <br>                | 1             | 1                                     | <br> <br>                                                     | Copy to USB<br>memory                                                    |                                                                                                    |                                                              |
|      |                          | <br> <br> <br> <br> | <br> <br> <br> <br> <br>                                                     | <br> <br> <br> <br>                                                                         | <br> <br> <br> <br> <br> |               | -<br>                                 | 1<br> <br> <br> <br> <br>                                     | (0) Initial setting<br>data and User<br>info data                        | Set to SW606: "0"; SW607: "0"<br>Copy the Initial setting data and the User info data to<br>the \["GB_" + Serial Number] folder in the root folder<br>of the USB memory.                                                                                                    | Initial setting data<br>and User info data                   |
|      |                          | <br> <br> <br>      | <br> <br> <br>                                                               | <br> <br> <br>                                                                              | <br> <br> <br>           |               | <br> <br> <br> <br>                   |                                                               | (1) Initial setting<br>data                                              | Set to SW606: "0"; SW607: "1"<br>Copy the Initial setting data to the \["GB_" + Serial<br>Number] folder in the root folder of the USB memory.                                                                                                    |                                                              |
| 250  | 1                        |                     | 1<br>1<br>1<br>1<br>1<br>1<br>1<br>1<br>1<br>1<br>1<br>1<br>1<br>1<br>1<br>1 | i<br> <br>  1<br>                                                                           | ;<br>,<br>, 1<br>,       | ;<br> <br>  0 | ;<br>,<br>, 1<br>,                    | <br> <br>  0                                                  | (8) User info<br>data                                                    | Set to SW606: "0"; SW607: "8"<br>Copy the user info data to the \["GB_" + Serial<br>Number] folder in the root folder of the USB memory.                                                                                                    |                                                              |
|      |                          |                     |                                                                              | <br> <br> <br> <br> <br>                                                                    | <br> <br> <br> <br>      |               | <br> <br> <br> <br> <br>              | <br> <br> <br> <br> <br> <br>                                 | (9) Charge<br>parameter<br>data                                          | Set to SW606: "0"; SW607: "9"<br>Copy the Charge parameter data to the \["GB_" + Serial<br>Number]\ChargeParameters\[Date] folder in the root<br>folder of the USB memory in the CSV format.<br>Refer to section 11-2-1 "Charge parameter data".                                                                                                    | Saving the Charge<br>parameter data and<br>Power consumption |
|      |                          |                     |                                                                              | <br> <br> <br> <br>                                                                         | <br> <br> <br> <br>      |               | <br> <br> <br> <br>                   |                                                               | (10) Power<br>consumption<br>data                                        | Set to SW606: "0"; SW607: "A"<br>Copy the Power consumption data to the \["GB_" +<br>Serial Number]\ChargeParameters\[Date] folder in the<br>root folder of the USB memory in the CSV format.<br>Refer to section 11-2-2 "Power consumption data".                                                                                                    | data may take<br>several dozens of<br>minutes.               |
| 251  | 1                        |                     |                                                                              | 1<br>1<br>1<br>1<br>1<br>1<br>1<br>1<br>1<br>1<br>1<br>1<br>1<br>1<br>1<br>1<br>1<br>1<br>1 | . —                      |               | · · · · · · · · · · · · · · · · · · · | 1<br>1<br>1<br>1<br>1<br>1<br>1<br>1<br>1<br>1<br>1<br>1<br>1 | Read from<br>USB memory<br>Initial setting<br>data and User<br>info data | <ul> <li>Set to SW606: "0"; SW607: "0"</li> <li>Read the data from USB memory.</li> <li>Create ["SetupData_" + IP address]<sup>*1</sup> or ["SetupData"]</li> <li>folder in the root folder of the USB memory using PC.<sup>*2</sup></li> <li>Save the setting data<sup>*3</sup> in the folder.</li> <li>*1: When the IP address of GB-50ADA is <ul> <li>"192.168.1.1", the folder name will be</li> <li>[SetupData_192_168_1_1].</li> </ul> </li> <li>*2: If both ["SetupData_" + IP address] folder and <ul> <li>["SetupData"] folder exist, the data from</li> <li>["SetupData_" + IP address] folder will be read.</li> <li>*3: "(0) Initial setting data and User info data" or <ul> <li>"(1) Initial setting data" or "(8) User info data"</li> </ul> </li> <li>Note:Do not read the data that was saved from the <ul> <li>Expansion controller (PAC-YG50ECA) or AG150A</li> </ul> </li> </ul></li></ul> | Reset the power<br>after all settings<br>have been made.     |

#### Note:

• The table below shows USB memory devices that have been confirmed to work. (As of February 2013)

| No. | Manufacturer | Model            | Capacity | No. | Manufacturer  | Model            | Capacity |
|-----|--------------|------------------|----------|-----|---------------|------------------|----------|
| 1   | Sandisk      | SDCZ6-2048-J65RB | 2G       | 10  | Verbatim      | USBM4GVWS1       | 4G       |
| 2   | kingston     | DT400/2GBFE      | 2G       | 11  | SILICON POWER | SP002GBUF2M01V1* | 2G       |
| 3   | I/O data     | TB-BH2/2G/*      | 2G       | 12  | ELECOM        | MF-NU2A04G**     | 4G       |
| 4   | I/O data     | TB-BH2/4G/*      | 4G       | 13  | Transcend     | TS2GJFV33        | 2G       |
| 5   | BUFFALO      | RUF-C2GS-**/U2   | 2G       | 14  | TDK           | UFD4GS-T*A       | 4G       |
| 6   | BUFFALO      | RUF2-C2GS-**/M   | 2G       | 15  | BUFFALO       | RUF2-K4GE-**     | 4G       |
| 7   | BUFFALO      | RUF-C4GS-**/U2   | 4G       |     |               |                  |          |
| 8   | BUFFALO      | RUF-C8GS-**/U2   | 8G       |     |               |                  |          |
| 9   | adata        | C702             | 2G       |     |               |                  |          |

\* Asterisks in the Model column describe colors.

Do not make a security function setting when using No.10, 12, 13, or 14.
If any USB memory above cannot be obtained, use a memory device that meets the following three conditions. Test the memory device several times before use and verify that the device functions properly. Reading data from or writing data to a memory device that has not been confirmed to work may cause unexpected problems. Note that the test the test the memory device and verify that the use of the test the test the memory device and verify that the device functions properly.

Make sure to test the memory device before operating the unit (during the test run). Do not use a memory device that has experienced writing error once.

① USB standard: Verified with USB 1.1

2 Format type: Must be in FA132 or FALLED 12, 1991
 3 Security function is not provided, or not required to set.

#### 11-1. Switch setting

How to set the switches is explained below, using an example of how to set the item No. 250 "(0) Initial setting data and User info data ".

| Steps | Setting item        | Setting method                                                  | 7-segment LED display                                                                    |
|-------|---------------------|-----------------------------------------------------------------|------------------------------------------------------------------------------------------|
| 1     | Select the item No. | Set SW601 to [1111 1010].                                       | [ _ 250] will appear for one second, and the SW606 and SW607 preset values will appear.  |
| 2     | Enter a value.      | Set SW606 (upper digit) to "0", and SW607 (lower digit) to "0". | [0]                                                                                      |
| 3     | Save the setting.   | Press and hold SW605 for three seconds.                         | [ End ] will appears after [ 0 ] blinks.<br>Reset the setting when [ Err_] is displayed. |

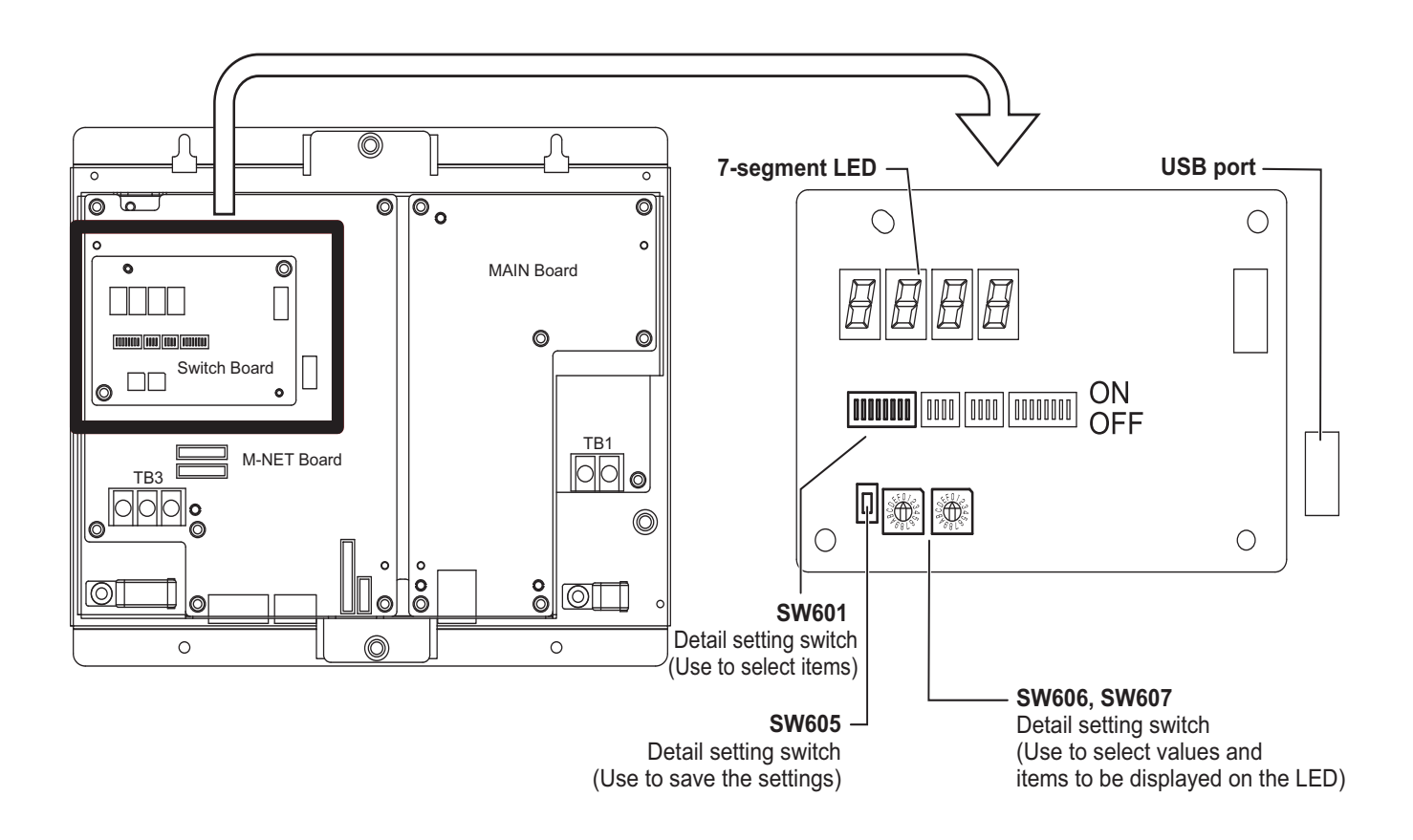

#### 11-2. Operational data

#### 11-2-1. Charge parameter data

The format of the CSV file that is output when the charge parameter is saved is as follows:

Note: Dates in the folder name, the file name, and the file contents are displayed in the format selected on the Initial Setting Web.

"March 10, 2010" would be expressed

as [10/03/2010] in the [dd/mm/yyyy] format,

as [03/10/2010] in the [mm/dd/yyyy] format, and

as [2010/03/10] in the [yyyy/mm/dd] format.

#### [File name]

ChargeParameter\_[date]A[Indoor unit address (fixed 2 digits)]-[Time zone (1-5)\*].csv

Example) ChargeParameter\_10-03-2010A01-1.csv

\*Time Periods 1 through 5 can only be set from TG-2000.

When shipped from the factory, only Time Period 1 is settable.

#### [File contents]

The format of each CSV file is as follows. Each file contains up to 62 days of data.

\* Delimiter ("," or ";") and decimal point ("." or ",") that are used by the CSV file are selected on the Initial Setting Web.

| lt                      | em           | Format                                                                                                    |
|-------------------------|--------------|----------------------------------------------------------------------------------------------------|
| 1st line                | File class   | Charge parameter: 201                                                                                                    |
| 2nd line                | Data range   | Records the range of data read in from non-volatile memory<br>Start date + "-" + End date                                                                                    |
| 3rd line                | Target trend | "Address" + M-NET address                                                                                                    |
| 4th line                | Item         | "Date, SaveValue, ThermoTime, FanTime, SubHeaterTime"                                                                                                    |
| 5th to 66th line (max.) | Data         | <ul> <li>date, save value, thermo time, fan time, sub heater time</li> <li>* The value for each data type is a cumulative value since the beginning of operation.</li> </ul> |

\*Charge parameter data range is 0 through 999999. If the count value exceeds the maximum value, the count value goes back to 0.

\*The file is not output until the operation starts because the data does not exist.

\*When the Energy Management License Pack has not been registered, the file is not output.

\*Charge License can be registered only on GB-50ADA-A.

#### Example)

201 10/03/2010-12/03/2010 Address 01 Date, SaveValue, ThermoTime, FanTime, SubHeaterTime 10/03/2010,57,102,150,0 11/03/2010,76,122,178,0 12/03/2010,84,134,194,0

#### 11-2-2. Power consumption data

The format of the CSV file that is output when the power consumption data is saved is as follows: Note: Dates in the folder name, the file name, and the file contents are displayed in the format selected on the Initial Setting Web.

"March 10, 2010" would be expressed

as [10/03/2010] in the [dd/mm/yyyy] format,

as [03/10/2010] in the [mm/dd/yyyy] format, and

as [2010/03/10] in the [yyyy/mm/dd] format.

#### [File name]

ChargeParameter\_[date]MCPA[ PI controller (PAC-YG60MCA) address (fixed 2 digits)]-[Time zone (1-5)\*].csv Example) ChargeParameter\_10-03-2010MCPA50-3.csv

\*Time Periods 1 through 5 can only be set from TG-2000.

When shipped from the factory, only Time Period 1 is settable.

[File contents]

The format of each CSV file is as follows. Each file contains up to 62 days of data.

\* Delimiter ("," or ";") and decimal point ("." or ",") that are used by the CSV file are selected on the Initial Setting Web.

| lt                      | em           | Format                                                                                                    |
|-------------------------|--------------|----------------------------------------------------------------------------------------------------|
| 1st line                | File class   | Power consumption: 202                                                                                                    |
| 2nd line                | Data range   | Records the range of data read in from non-volatile memory<br>Start date + "-" + End date                                                                                          |
| 3rd line                | Target trend | "MCP"+[ PI controller address]-[Time zone]                                                                                                    |
| 4th line                | Item         | "No., Date, Count value(Ch1), Count value(Ch2), Count value(Ch3) , Count value(Ch4)"                                                                                               |
| 5th to 66th line (max.) | Data         | no., date, count value(Ch1), count value(Ch2), count value(Ch3) ,<br>count value(Ch4)<br>* The value for each data type is a cumulative value since the<br>beginning of operation. |

\*No. is consisted of three-digit number: address (two digits) and Time zone (one digit).

\*Power consumption data range is 0.00 through 999999.99. If the count value exceeds the maximum value, the count value goes back to 0.00.

\*The file is not output until the operation starts because the data does not exist.

\*When the Energy Management License Pack has not been registered, the file is not output.

\*Charge License can be registered only on GB-50ADA-A.

Example)

202 10/03/2010-12/03/2010 MCP 50-3 No., Date,Count value(Ch1), Count value(Ch2), Count value(Ch3) , Count value(Ch4) 503,10/03/2010,100000.00,0.00,0.00 503,11/03/2010,100100.10,0.00,0.00,0.00 503,12/03/2010,100250.25,0.00,0.00,0.00

## 12 7-segment LED

The settings for switches SW601, SW606, and SW607 on the GB-50ADA can be verified on the 7-segment LED.

• Numerical display (Example: 18.8)

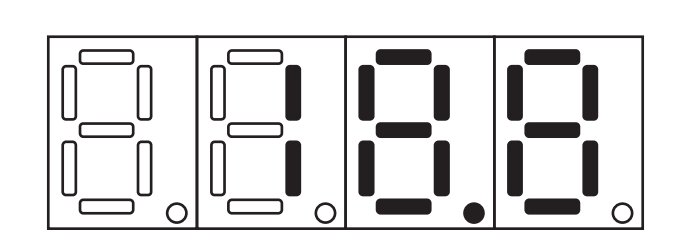

• Flag display (Example: LD1, LD2, LD5, and LD7 are on.)

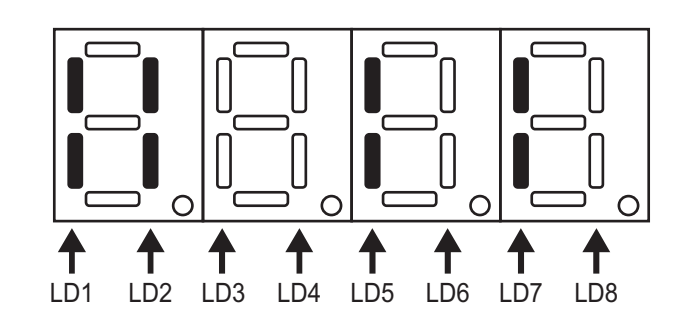

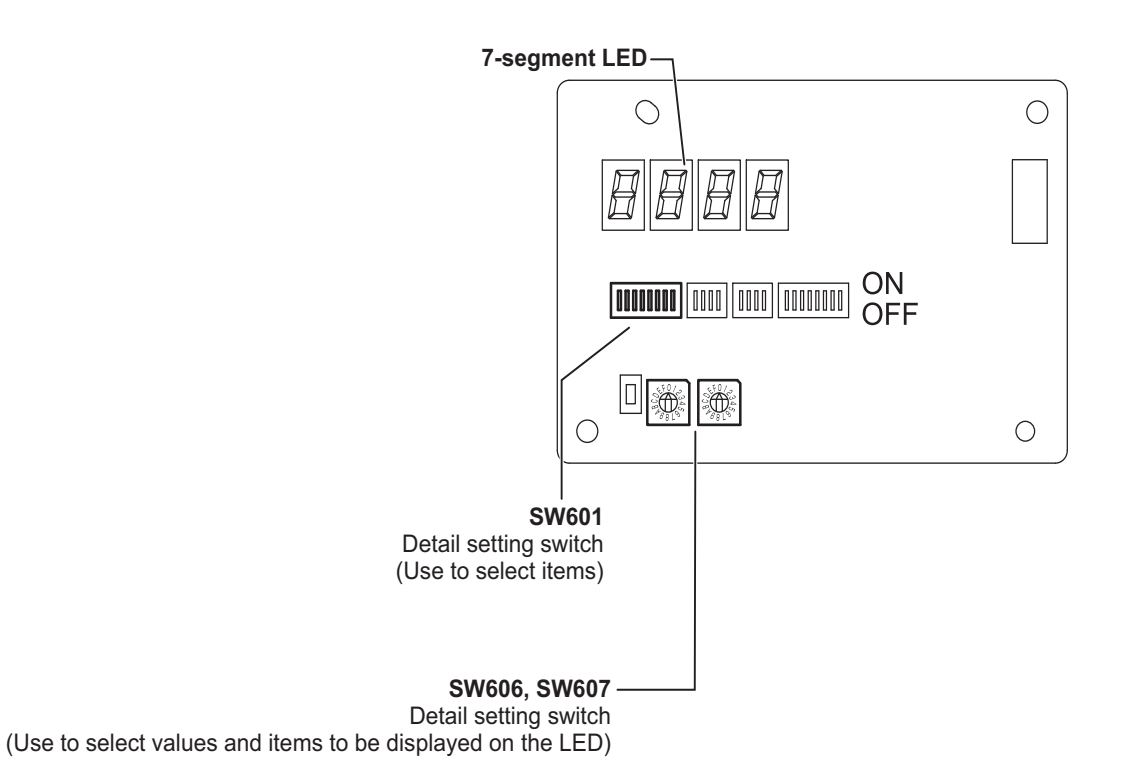

### 12-1. 7-segment LED display and switch settings

| SW601           | 014/000 | SW607                         | Item                           |                 | Display                                                                                                    |                 |                  |       |                |     |     | Nutra                                      |                                   |  |
|-----------------|---------|-------------------------------|--------------------------------|-----------------|----------------------------------------------------------------------------------------------------|-----------------|------------------|-------|----------------|-----|-----|--------------------------------------------|-----------------------------------|--|
| 1234 5678       | 500000  |                               |                                |                 | LD1                                                                                                    | LD2             | LD3              | LD4   | LD5            | LD6 | LD7 | LD8                                        | Notes                             |  |
| 0000 0000       | 0       | 0                             | status                         |                 | CPU<br>status                                                                                                    |                 | Normal operation | Error | Starting<br>up |     |     |                                            | Refer to section<br>9 "Test run." |  |
| 0: OFF<br>1: ON | 0       | 1                             | Error detection                |                 | [Error code] and [Error source address] appear alternately. The latest error appears if multiple errors have occurred. |                 |                  |       |                |     |     | [] appears<br>when there are<br>no errors. |                                   |  |
|                 | 1       | 0                             | а                              |                 |                                                                                                    |                 |                  |       |                |     |     |                                            |                                   |  |
|                 | 1       | 1                             | IP address                     | b               | IP address<br>a.b.c.d                                                                                                  |                 |                  |       |                |     |     |                                            |                                   |  |
|                 | 1       | 2                             |                                | с               |                                                                                                    |                 |                  |       |                |     |     |                                            |                                   |  |
|                 | 1       | 3                             |                                | d               |                                                                                                    |                 |                  |       |                |     |     |                                            |                                   |  |
|                 | 1       | 4                             | Subnet mask                    | а               |                                                                                                    |                 |                  |       |                |     |     |                                            |                                   |  |
|                 | 1       | 5                             |                                | b               | Subnet mask                                                                                                    |                 |                  |       |                |     |     |                                            |                                   |  |
|                 | 1       | 6                             |                                | с               | a.b.c.d                                                                                                    | a.b.c.d         |                  |       |                |     |     |                                            |                                   |  |
|                 | 1       | 7                             |                                | d               |                                                                                                    |                 |                  |       |                |     |     |                                            |                                   |  |
|                 | 1       | 8                             |                                |                 |                                                                                                    |                 |                  |       |                |     |     |                                            |                                   |  |
|                 | 1       | 9                             | Gateway c<br>d                 | b               | Gateway a                                                                                                    | Gateway address |                  |       |                |     |     |                                            |                                   |  |
|                 | 1       | А                             |                                | С               | a.b.c.d                                                                                                    | a.b.c.d         |                  |       |                |     |     |                                            |                                   |  |
|                 | 1       | В                             |                                | d               |                                                                                                    |                 |                  |       |                |     |     |                                            |                                   |  |
|                 | 1       | С                             | A<br>MAC address<br>d<br>e     | а               |                                                                                                    |                 |                  |       |                |     |     |                                            |                                   |  |
|                 | 1       | D                             |                                | b               | MAC address                                                                                                    |                 |                  |       |                |     |     |                                            |                                   |  |
|                 | 1       | Е                             |                                | с               |                                                                                                    |                 |                  |       |                |     |     |                                            |                                   |  |
|                 | 1       | F                             |                                | d               | a-b-c-d-e                                                                                                    | a-b-c-d-e-f     |                  |       |                |     |     |                                            |                                   |  |
|                 | 2       | 0                             |                                | е               |                                                                                                    |                 |                  |       |                |     |     |                                            |                                   |  |
|                 | 2       | 1                             |                                | f               |                                                                                                    |                 |                  |       |                |     |     |                                            |                                   |  |
|                 | 2       | 2                             | 2 M-NET address 000, 201 ~ 250 |                 |                                                                                                    |                 |                  |       |                |     |     |                                            |                                   |  |
|                 | 2       | 2 3 S/W version 00.00 ~ 99.99 |                                |                 |                                                                                                    |                 |                  |       |                |     |     |                                            |                                   |  |
|                 | 2       | 6                             | Current date                   | Year            | [Year]                                                                                                    |                 |                  |       |                |     |     |                                            | ]                                 |  |
|                 | 2       | 7                             |                                | Month.<br>Date  | [Month.Dat                                                                                                    | e]              |                  |       |                |     |     |                                            |                                   |  |
|                 | 2       | 9                             |                                | Hour:<br>Minute | [Hour: Minu                                                                                                    | ute]            |                  |       |                |     |     |                                            |                                   |  |
|                 | 2       | Α                             |                                | Second          | [Second]                                                                                                    |                 |                  |       |                |     |     |                                            |                                   |  |
|                 | 3       | С                             | abc                            |                 | 0                                                                                                    |                 |                  |       |                |     |     |                                            |                                   |  |
|                 | 3       | D                             | Serial number                  | de              | Serial number<br>abcde-foh                                                                                             |                 |                  |       |                |     |     |                                            |                                   |  |
|                 | 3       | Е                             |                                | fgh             |                                                                                                    |                 |                  |       |                |     |     |                                            |                                   |  |

Notes

| 0100                    | "Blanket unit error"                                                                                                 |
|-------------------------|----------------------------------------------------------------------------------------------------|
| 01*0                    | "Equipment abnormality *"                                                                                            |
| 0403                    | "Serial transmission trouble"                                                                                        |
| 0404                    | Indoor unit EEPROM abnormality (A)                                                                                   |
| 0701                    | Combustion circuit abnormality (A)                                                                                   |
| 0702                    | Overheat protection for the combustion heat exchanger (A)                                                            |
| 0703                    | Accidental fire (A)                                                                                                  |
| 0704                    | Heater abnormality (A)                                                                                               |
| 0705                    | Seismoscope malfunction (A)                                                                                          |
| 0706                    | Flame current sensor abnormality (A)                                                                                 |
| 0707                    | Ignition problem (A)                                                                                                 |
| 0708                    | Blower motor rotational speed abnormality (A)                                                                        |
| 0709                    | Oil pump circuit abnormality (A)                                                                                     |
| 0900                    | "Test run"                                                                                                    |
| 1000                    | "Ref.cycle abnormality"                                                                                              |
| 10*0                    | "Ref.cycle abnormality in line *"                                                                                    |
| 1102                    | Discharge temperature abnormality (TH4) (A)                                                                          |
| 1108                    | Inner thermo (49C) trip (A)                                                                                          |
| 11**                    | "Ref.cycle temperature abnormality - Common operand: **"                                                             |
| 12**                    | "Ref.cycle temperature abnormality allowance - Common operand: **"                                                   |
| 1300                    | Low pressure abnormality (63L trip) (A)                                                                              |
| 13**                    | "Ref.cycle pressure abnormality - Common operand: **"                                                                |
| 14**                    | "Ref.cycle pressure abnormality allowance - Common operand: **"                                                      |
| 1500                    | "Ref.cycle not operate due to overcharge"                                                                            |
| 1501                    | "Ref.cycle not operate due to undercharge" (/compressor shell temperature abnormality)                               |
| 1502                    | "Ref.cycle not operate due to liquid back" /Low pressure abnormality (63L trip) (A)                                  |
| 1503                    | "Ref.cvcle not operate due to coil frost"                                                                            |
| 1504                    | "Ref.cvcle not operate due to overheat protection"                                                                   |
| 1505                    | "Ref.cycle not operate due to compressor vacuum operation protection/refrigerant low temperature abnormality"        |
| 1506                    | "Ref.cycle not operate due to refrigerant pump abnormality"                                                          |
| 1507                    | "Ref.cvcle not operate due to composition detection abnormality"                                                     |
| 1508                    | "Ref.cvcle not operate due to control valve fault"                                                                   |
| 1509                    | "Ref.cvcle not operate due to high pressure abnormality (ball valve closed) "                                        |
| 1510                    | "Ref. cycle gas leakage"                                                                                             |
| 1511                    | "Ref cycle not operate due to oil slick abnormality"                                                                 |
| 1512                    | "Ref cycle not operate due to a stop of freezing protection function"                                                |
| 1513                    | "Ref cycle hrine freezing"                                                                                           |
| 1559                    | "Oil balance circuit abnormality"                                                                                    |
| 1600                    | "Ref cycle - Preliminary overcharge refrigerant trouble"                                                             |
| 1601                    | "Ref cycle - Preliminary lacked refrigerant trouble"                                                                 |
| 1605                    | "Ref cycle - Preliminary suction operation protection"                                                               |
| 1606                    | "Pef cycle - Preliminary gas numn abnormality"                                                                       |
| 1607                    | "Pof cyclo - Proliminary CS circuit closed detection abnormality"                                                    |
| 1602                    | "Pof cycle - Preliminary control valve abnormality"                                                                  |
| 1650                    | "Bef avela - Dreliminary culture abromainty                                                                          |
| 2000                    | Ref.cycle - Preliminary on balance circuit abnormality                                                               |
| ∠000<br>20*0            | water system abnormality (nump interiock abnormality)<br>"Water evetem abnormality in line *"                        |
| ∠U U<br>01**            | Weter system temperature abnormality. Common anarond: **"                                                            |
| ∠ I <sup></sup><br>00** | water system temperature abnormality - Common operand: ""                                                            |
| ∠∠ <sup></sup><br>00**  | <pre>vvater system temperature abnormality allowance - Common operand: *** "Weter system pressure chargements"</pre> |
| 20<br>24**              |                                                                                                    |
| /4^^                    | wale system pressure apportuality allowance - Common operand. ***                                                    |

- 2500 "Water system not operate due to water leak" 2501 "Water system not operate due to water supply suspension" 2502 "Water system not operate due to drain pump abnormality" 2503 "Water system not operate due to drain sensor abnormality/float switch function" 2504 "Water system not operate due to liquid level abnormality" 2505 "Water system not operate due to cool water valve abnormality" 2506 "Water system not operate due to warm water valve abnormality" 2507 "Water system not operate due to dew condensation prevention control activated" 2600 "Water system operation restricted due to water leak" 2601 "Water system operation restricted due to water supply suspension/humidifier water supply suspension" 2602 "Water system operation restricted due to drain pump abnormality" 2603 "Water system operation restricted due to drain sensor abnormality" 2604 "Water system operation restricted due to liquid level abnormality" 3152 "Air system operation restricted due to inverter control box inner temperature abnormality" 3182 "Air system operation restricted due to housing inner temperature abnormality" 3252 "Air system operation restricted due to preliminary control box temperature abnormality" 3600 "Air system operation restricted due to filter clogging" 3601 "Air system operation restricted due to filter maintenance" 3602 "Air system operation restricted due to damper position detecting abnormality" 37\*\* "Air system operation humidity abnormality allowance - Common operand: \*\*" 38\*\* "Air system operation humidity abnormality - Common operand: \*\*" 4000 "Electric system abnormality" 40\*0 "Electric system abnormality in line \*" 4100 "Electric system not operate due to overcurrent shut-off" 4101 "Electric system not operate due to overcurrent protection" 4102 "Electric system not operate due to open phase" /Open phase (T phase), (A) 4103 "Electric system not operate due to reversed phase/open phase" 4104 "Electric system not operate due to electric leak" "Electric system not operate due to short circuit" 4105 4106 "Electric system not operate due to self power supply OFF/power failure" 4107 "Electric system not operate due to overlord" 4108 "Electric system not operate due to overlord protection/OCR51C" /Open phase (S phase), Open connector 51CM(A) 4109 "Electric system not operate due to OCR51F" 4110 "Electric system not operate due to high voltage part" 4111 "Electric system not operate due to bus current" 4112 "Electric system not operate due to coil overheat 49°C" 4113 "Electric system not operate due to heater overheat" 4114 "Electric system not operate due to fan controller abnormality" 4115 "Electric system not operate due to power supply synchronism abnormality" /Input circuit (circuit board) defect 4116 "Electric system not operate due to motor abnormality/speed abnormality" 4117 Compressor self-protection function trip (A) Reversed phase detection circuit (circuit board) problem (A) 4118 4119 More than 2 connectors are open.(A) 4121 "Electric system not operate due to trouble in equipment to which a measure against higher harmonics is taken" 4123 "Electric system not operate due to Inverter output error" 4124 "Electric system not operate due to damper abnormality" 4125 "Electric system - Rush-proof circuit abnormality" 4126 "Electric system - Preliminary overcurrent protection/OCR51C" 4162 "Electric system not operate due to compressor coil temperature abnormality delay" 4163 "Electric system not operate due to preliminary fan controller abnormality" 4165 "Electric system not operate due to preliminary power synchronization error" 4171 "Electric system - Preliminary trouble in equipment to which a measure against higher harmonics is taken" 4200 "Inverter abnormality" 420\* "Inverter abnormality - Inverter No.: \*" 4210 "Inverter overcurrent shut-off" 421\* "Inverter overcurrent shut-off - Inverter No .: \*" 4220 "Inverter bus voltage insufficiency" / Voltage abnormality (A) 422\* "Inverter bus voltage insufficiency - Inverter No .: \*"
- 4230 "Inverter radiating thermostat abnormality"

423\* "Inverter radiating thermostat abnormality - Inverter No .: \*" 4240 "Inverter overcurrent (overload) protection" 424\* "Inverter overcurrent protection - Inverter No .: \*" 4250 "Inverter IPM/bus voltage abnormality" /Power module abnormality (A) 425\* "Inverter IPM abnormality \*" 4260 "Inverter cooling fan trouble" 426\* "Inverter cooling fan trouble - Inverter No .: \*" 4300 "Inverter abnormality allowance" 430\* "Inverter abnormality allowance - Inverter No.: \*" 4310 "Inverter overcurrent shut-off allowance" 431\* "Inverter overcurrent shut-off allowance - Inverter No.: \*" 4320 "Inverter bus voltage insufficiency allowance" "Inverter bus voltage insufficiency - Inverter No.: \*" 432\* 4330 "Inverter radiating thermostat abnormality allowance" 433\* "Inverter radiating thermostat abnormality allowance - Inverter No.: \*" 4340 "Inverter overcurrent protection abnormality" 434\* "Inverter overcurrent protection abnormality - Inverter No .: \*" 4350 "Inverter IPM abnormality allowance" 435\* "Inverter IPM abnormality allowance \*" 4360 "Inverter preliminary cooling fan trouble" 436\* "Inverter preliminary cooling fan trouble - Inverter No.: \*" 5000 "Sensor trouble" 50\*0 "Sensor trouble in system \*" "Temperature sensor trouble - Sensor No.: \*\*" 51\*\* 5202 Open connector (63L) (A) 52\*\* "Pressure sensor trouble - Sensor No.: \*\*" 5300 Current sensor abnormality (A) "Current sensor trouble - Sensor No.: \*\*" 53\*\* 54\*\* "Humidity sensor trouble - Sensor No .: \*\*" 55\*\* "Gas sensor trouble - Sensor No .: \*\*" 56\*\* "Air speed sensor trouble - Sensor No.: \*\*" 57\*\* "Limit switch trouble - Switch No .: \*\*" 58\*\* "Sensor trouble - Sensor No.: \*\*" 59\*\* "Other sensors trouble - Sensor No.: \*\*" 6000 "System abnormality" 6101 "System not operate due to abnormality - With response frame" 6102 "No answer back" 6200 "Controller H/W abnormality" 6201 "E2PROM abnormality" 6202 "RTC abnormality" 6500 "Communication error" 6600 "Communication error - Address duplicate" 6601 "Communication error - Polarity unsettled" 6602 "Communication error - Transmission processor hardware error" 6603 "Communication error - Transmission line busy" 6604 "Communication error - No ACK (06H) (communication circuit error)" 6605 "Communication error - No response frame" 6606 "Communication error - Transmission processor communication error" 6607 "Communication error - No ACK return" 6608 "Communication error - No return of response frame" 6609 "Communication error" 6610 "Communication error" 6700 "Communication error - K-transmission abnormality" 6701 "Communication error - K-transmission error" 6702 "Communication error - K-address duplicate" 6750 "Communication error - K abnormality code PO" "K abnormality - Room temperature thermistor abnormality" 6751 6752 "K abnormality - Indoor coil thermistor abnormality, Condensation temperature sensor abnormality" 6753 "K abnormality - Transmit/receive error"

- 6754 "K abnormality - Drain sensor abnormality, Float switch function" 6755 "K abnormality - Drain pump abnormality" 6756 "K abnormality - Coil frost/overheat protection" 6757 "K abnormality - System error" 6758 "K abnormality - Outdoor unit trouble, Indoor/outdoor communication error" 6761 "K abnormality - Room temperature thermistor abnormality" 6762 "K abnormality - Indoor coil thermistor abnormality, Condensation temperature sensor abnormality" 6763 "K abnormality - Transmit/receive error" 6764 "K abnormality - Drain sensor abnormality" 6765 "K abnormality - Drain pump abnormality" 6766 "K abnormality - Coil frost/overheat protection" 6767 "K abnormality - Outdoor unit trouble - Indoor/outdoor communication error" 6771 "K abnormality - High pressure abnormality, Low pressure abnormality" "K abnormality - Inner thermostat function, Discharge temperature abnormality, Shell thermostat function, Overcurrent protection" 6772 6773 "K abnormality - Radiator plate thermostat function" 6774 "K abnormality - Outdoor thermistor abnormality" 6775 "K abnormality - Pressure sensor abnormality, Indoor/outdoor communication error" 6776 "K abnormality - Overcurrent shut-off" 6777 "K abnormality - System error" 6778 "K abnormality - Normal" 6779 "K abnormality - Refrigerant overcharge, Abnormal voltage, Abnormal CT sensor" 6800 "Communication error - Other communication errors" 6801 "Communication error - V-control communication error" 6810 "Communication error - UR communication error" 6811 "Communication error - UR communication synchronism not recover" 6812 "Communication error - UR communication hardware error" 6813 "Communication error - UR communication status bit detection error" 6820 "Other communication errors" 6821 "Other communication errors - Transmission line busy" 6822 "Other communication errors - No communication ACK" 6823 "Other communication errors - No response command" 6824 "Other communication errors - Receive data error" 6830 "Communication error - MA communication refrigerant address double setting error" 6831 "Communication error - No MA communication reception error" 6832 "Communication error - MA communication synchronism not recover" 6833 "Communication error - MA communication transmission/reception hardware trouble" 6834 "Communication error - MA communication start bit detection error" 6840 "Communication error - A control no indoor/outdoor communication/reception abnormality" 6841 "Communication error - A control indoor/outdoor communication synchronization recovery abnormal" 6844 "A control indoor/outdoor communication incorrect indoor/outdoor wiring connection, excessive number of indoor units (more than five units)' 6845 "Communication error - A control indoor/outdoor communication incorrect indoor/outdoor wiring connection (telecommunication, disconnection)' 6846 "Communication error - A control indoor/outdoor communication startup time exceeded" 7000 "System abnormality" 7100 "System abnormality - Total capacity error" 7101 "System abnormality - Capacity code error" 7102 "System abnormality - Connecting unit number excess" 7103 "System abnormality - Piping length setting error" 7104 "System abnormality - Floor height setting error" 7105 "System abnormality - Address setting over 254" 7106 "System abnormality - Attribute setting error" 7107 "System abnormality - Distributor setting error" 7108 "System abnormality - Ref. system setting error" 7109 "System abnormality - Connection setting error" 7110 "System abnormality - Ref. system connection/connection data unsettled" 7111 "System abnormality - I/O connection equipment not connected/remote controller sensor abnormality" 7112 "System abnormality - I/O type setting error"
- 7113 "System abnormality Equipment unsettled"

- 7116 "System abnormality Replace non-wash setting error"
- 7117 "System abnormality- Model identification setting error"
- 7130 "System abnormality Different unit model error"
- 7131 "System abnormality- Mixed cooling only H/P connection error (Facility PAC)"
- 7132 "System abnormality Multiple entries of operation performance (Facility PAC)"
- 7200 "System abnormality Numeric values unsettled"
- 7201 "System abnormality Numeric values unsettled"
- 73\*\* "System abnormality LON-system equipment abnormality"

#### NOTE:

This equipment has been tested and found to comply with the limits for a Class B digital device, pursuant to Part 15 of the FCC Rules. These limits are designed to provide resonable protection against harmful interference in a residential installation. This equipment generates, uses and can radiate radio frequency energy and, if not installed and used in accordance with the instructions, may cause harmful interference to radio communications.

However, there is no guarantee that interference will not occur in a particular installation.

If this equipment does cause harmful interference to radio or television reception, which can be determined by turning the equipment off and on, the user is encouraged to try to correct the interference by one or more of the following measures:

- Reorient or relocate the receiving antenna.

- Increase the separation between the equipment and receiver.
- Connect the equipment into an outlet on a circuit different from that to which the receiver is connected.
- Consult the dealer or an experienced radio / TV technician for help.

### [Modification list]

| Ver. | Category        | Item        | Contents                                                                           | Page/Section                     |
|------|-----------------|-------------|------------------------------------------------------------------------------------|----------------------------------|
| X05  | New<br>Function | HWHP (CAHV) | HWHP (CAHV) was added.                                                             | P10 Section 4-1<br>P21 Section 8 |
| X06  | Modification    | PWFY        | The function to set the temperature setting for the Heating ECO mode was disabled. | P21 Section 8                    |

This product is designed and intended for use in the residential, commercial and light-industrial environment.

The product at hand is based on the following EU regulations:

- Low Voltage Directive 2006/95/EC
- Electromagnetic Compatibility Directive, 2004/108/EC
- Restriction of Hazardous Substances 2011/65/EU

Please be sure to put the contact address/telephone number on this manual before handing it to the customer.

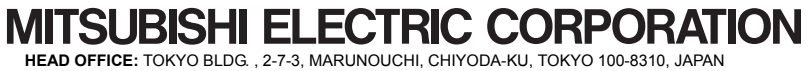

Authorized representative in EU: MITSUBISHI ELECTRIC EUROPE B.V. HARMAN HOUSE, 1 GEORGE STREET, UXBRIDGE, MIDDLESEX UB8 1QQ, U.K.